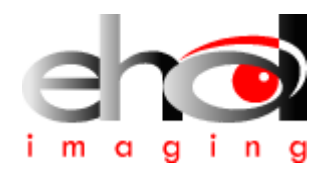

# 2024

## EHD MaxCam 16bit Series Cooled Cameras Manual

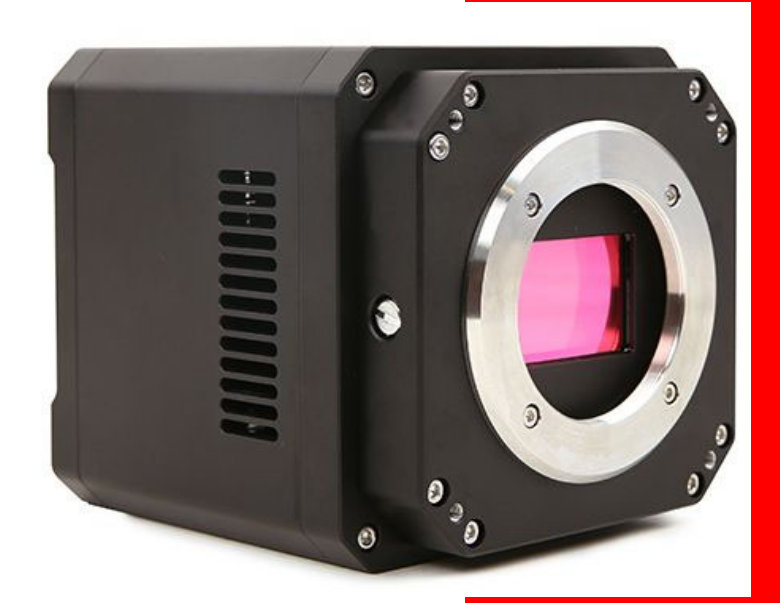

EHD imaging GmbH

09.12.2024

#### 1.1 MaxCam Series TE-Cooling USB3.0 CMOS Camera

## 1.1.1 The Basic Characteristic of the 16 Bit MaxCam Series

MaxCam series camera adopts SONY Exmor or GSENSE with big pixel size or full-frame CMOS sensor as the image-picking device and USB3.0 is used as the transfer interface to increase the frame rate.

With the two-stage peltier cooling sensor chip to -40°C below ambient temperature. This will greatly increase the signal to noise ratio and decrease the image noise. Smart structure is designed to assure the heat radiation efficiency and avoid the moisture problem. Electric fan is used to increase the heat radiation speed.

MaxCam series comes with advanced video & image processing application ToupView/ToupLite; Providing Windows/Linux/ OSX multiple platform SDK; Native C/C++, C#/VB.NET, DirectShow, Twain Control API;

The MaxCam series can be widely used in low light environment and microscope fluorescence image capture and analysis, as well as the astronomy deep sky application.

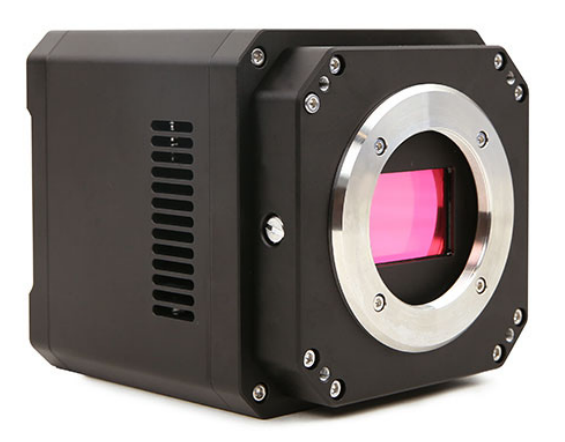

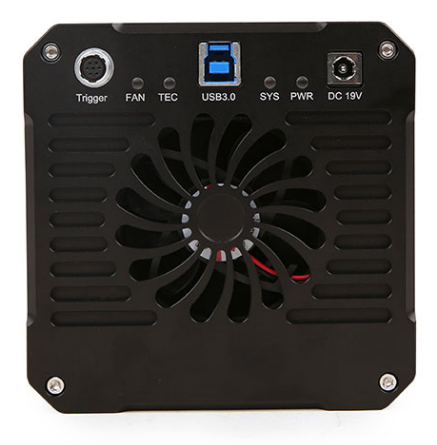

MaxCam Series (Square Housing)

The basic characteristic of MaxCam series can be summarized as follows:

- Standard camera with SONY Exmor or GSENSE CMOS sensors;
- 8 Bit /16 Bit switchable
- Big pixels or full-frame sensor size;
- Two-stage TE-cooling with controllable electric fan;
- Sensor chip cooling up to-40°C below ambient temperature;
- Working temperature can be regulated to specified temperature in 5 minutes;
- Smart structure to assure the heat radiation efficiency and avoid the moisture problem;
- IR-CUT/AR coated windows (Optional);
- M42, M52 x 0.75 or C-mount (depends on sensor and camera model)
- USB3.0 5Gbit/second interface ensuring high speed data transmission;
- Up to 1000 seconds long time exposure;
- Embedded up to 16bit hardware ISP module;
- Including 2-D denoising and sharpening
- Ultra-Fine color engine with perfect color reproduction capability;
- Support the capture of video and image in software / hardware trigger mode
- With advanced video & image processing application EHDView/EHDLite;
- Support both video and trigger modes;
- Providing Windows/Linux/Mac OS multiple platforms SDK;
- Native C/C++, C#/VB.NET, DirectShow, Twain control API;

## 2 MaxCam Series Camera

## Specification(18) 2.1 MaxCam-811M-TE

#### Table 2-1 MaxCam-811M-TE camera specifications

| Model                     | MAX251AM-U3                                                                                                  | MAX251AM-10G            |
|---------------------------|----------------------------------------------------------------------------------------------------|-------------------------|
| Parameter                 | 251M pixels 4.1" CMOS USB3.0 / 10GigE industrial camera                                                      |                         |
| Camera                    |                                                                                                    |                         |
| Data interface            | USB3.0                                                                                                    | 10GigE                  |
| Sensor model              | Sony IMX811ALR                                                                                               |                         |
| Pixel size                | 2.81 μm x 2.81 μm                                                                                            |                         |
| Sensor size               | 4.1"                                                                                                    |                         |
| Frame rate                | 1.5fps@19200 x 12800                                                                                         |                         |
| Conversion Gain           | TBD                                                                                                    |                         |
| Readout Noise             | TBD                                                                                                    |                         |
| Full Well                 | TBD                                                                                                    |                         |
| Dynamic range             | TBD                                                                                                    |                         |
| SNRmax                    | TBD                                                                                                    |                         |
| Sensitivity               | TBD                                                                                                    |                         |
| Dark current              | TBD                                                                                                    |                         |
| Gain range                | 1x-50x                                                                                                    |                         |
| Exposure time             | 15µs-3600sec                                                                                                 |                         |
| Shutter                   | Rolling shutter                                                                                              |                         |
| Binning                   | Software2x2, 3x3, 4x4                                                                                        |                         |
| Digital I/O               | One optical-coupling isolated input, one optical-coupling isolated output, two non-isolated input and output |                         |
| Data Format               | 8bit / 12bit                                                                                                 |                         |
|                           | General specification                                                                                        |                         |
| Power supply              | Power with USB3.0 or 19V Power adapter                                                                       | 19V Power adapter       |
| Power consumption         | TBD                                                                                                    | TBD                     |
| Temperature               | Working temperature -10~50 $^\circ\mathrm{C}$ , storage temperature -30~70 $^\circ\mathrm{C}$                |                         |
| Humidity                  | 20%-80%, no condensation                                                                                     |                         |
| Size                      | 110mm×110mm×123.8mm                                                                                          | 110mm x 110mm x 129.8mm |
| Weight                    | 1.44kg                                                                                                    |                         |
| Lens mount                | M72-mount                                                                                                    |                         |
| Software                  | EHDView/ SDK                                                                                                 |                         |
| Platform and architecture | Win32/WinRT/Linux/macOS/Android; X86/X64/armhf/armel/arm64                                                   |                         |
| Certification             | CE, FCC                                                                                                    |                         |

## **2.2 MaxCam-811C-TE**

| Model                     | MAX251AC-U3                                                                                                  | MAX251AC-10G                                               |  |
|---------------------------|----------------------------------------------------------------------------------------------------|------------------------------------------------------------|--|
| Parameter                 | 251M pixels 4.1" CMOS USB3.0 / 10                                                                            | GigE industrial camera                                     |  |
|                           | Camera                                                                                                    |                                                            |  |
| Data interface            | USB3.0                                                                                                    | 10GigE                                                     |  |
| Sensor model              | Sony IMX811AQR                                                                                               |                                                            |  |
| Pixel size                | 2.81 μm x 2.81 μm                                                                                            |                                                            |  |
| Sensor size               | 4.1"                                                                                                    |                                                            |  |
| Frame rate                | 1.5fps@19200 x 12800                                                                                         |                                                            |  |
| Conversion Gain           | TBD                                                                                                    |                                                            |  |
| Readout Noise             | TBD                                                                                                    |                                                            |  |
| Full Well                 | TBD                                                                                                    |                                                            |  |
| Dynamic range             | TBD                                                                                                    |                                                            |  |
| SNRmax                    | TBD                                                                                                    |                                                            |  |
| Sensitivity               | TBD                                                                                                    |                                                            |  |
| Dark current              | TBD                                                                                                    |                                                            |  |
| Gain range                | 1x-50x                                                                                                    |                                                            |  |
| Exposure time             | 15µs-3600sec                                                                                                 |                                                            |  |
| Shutter                   | Rolling shutter                                                                                              |                                                            |  |
| Binning                   | Software2x2, 3x3, 4x4                                                                                        |                                                            |  |
| Digital I/O               | One optical-coupling isolated input, one optical-coupling isolated output, two non-isolated input and output |                                                            |  |
| Data Format               | 8bit / 12bit                                                                                                 |                                                            |  |
|                           | General specification                                                                                        |                                                            |  |
| Power supply              | Power with USB3.0 or 19V Power adapter                                                                       | 19V Power adapter                                          |  |
| Power consumption         | TBD                                                                                                    | TBD                                                        |  |
| Temperature               | Working temperature -10~50 $^\circ C$ , storage temperature -30~70 $^\circ C$                                | Working temperature -10~50°C, storage temperature -30~70°C |  |
| Humidity                  | 20%-80%, no condensation                                                                                     |                                                            |  |
| Size                      | 110mm x 110mm x 123.8mm                                                                                      | 110mm x 110mm x 129.8mm                                    |  |
| Weight                    | 1.44kg                                                                                                    |                                                            |  |
| Lens mount                | M72-mount                                                                                                    |                                                            |  |
| Software                  | EHDView/ SDK                                                                                                 |                                                            |  |
| Platform and architecture | Win32/WinRT/Linux/macOS/Android; X86/X64/armhf/armel/arm64                                                   |                                                            |  |
| Certification             | CE, FCC                                                                                                    |                                                            |  |

#### Table 2-2 MaxCam-811C-TR camera specifications

## **2.3 MaxCam-411M-TE**

#### MAX151AM-10G Model MAX151AM-U3 Parameter 151M pixels 4.2" CMOS USB3.0 / 10GigE industrial camera Camera Data interface **USB3.0** 10GigE Sensor model Sony IMX411ALR Pixel size $3.76 \ \mu m \ x \ 3.76 \ \mu m$ 4.2" Sensor size 2.4@14176x10640 6.1@14176x10640 6.9@7072x5320 6.9@7072x5320 Frame rate 20.8@4704x3546 20.8@4704x3546 61.9@1568x1178 61.9@1568x1178 **Conversion Gain** 0.78e/ADU Readout Noise 2.8e 50873.9e Full Well Dynamic range 84.9dB **SNR**max 47dB Sensitivity 871mV with 1/30s 0.04mV with 1/30s Dark current 1x-50x Gain range 15µs-3600sec Exposure time Shutter Rolling shutter Binning Software2x2, 3x3, 4x4 Digital I/O One optical-coupling isolated input, one optical-coupling isolated output, two non-isolated input and output 8bit / 12bit Data Format General specification Power with USB3.0 or 19V Power adapter 19V Power adapter Power supply Power consumption TBD TBD Working temperature -10~50 °C, storage temperature -30~70 °C Temperature Humidity 20%-80%, no condensation 110mm x 110mm x 123.8mm 110mm x 110mm x 129.8mm Size Weight 1.44kg M72 mount Lens mount Software EHDView/ SDK Platform and architecture Win32/WinRT/Linux/macOS/Android; X86/X64/armhf/armel/arm64 CE, FCC Certification

#### Table 2-3 MaxCam-411M-TE camera specifications

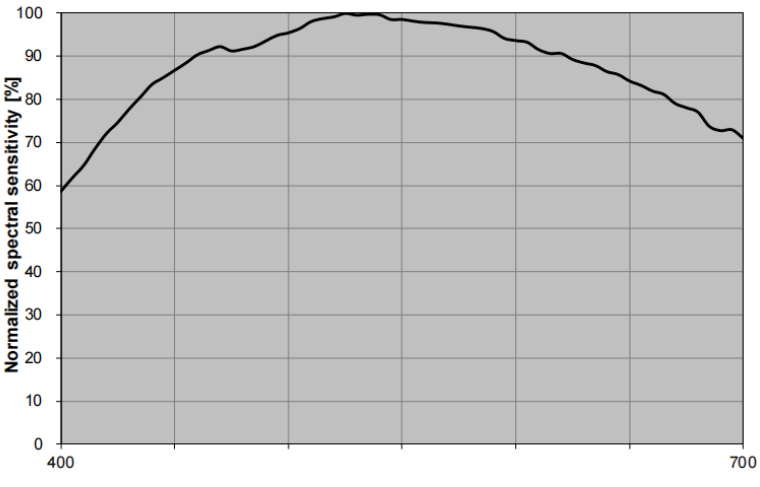

Figure 2-1 MaxCam-411M-TE spectral response curve

## **2.4 MaxCam-411C-TE**

#### MAX151AC-10G Model MAX151AC-U3 Parameter 151M pixels 4.2" CMOS USB3.0 / 10GigE industrial camera Camera Data interface **USB3.0** 10GigE Sensor model Sony IMX411AQR Pixel size $3.76 \ \mu m \ x \ 3.76 \ \mu m$ 4.2" Sensor size 2.4@14176x10640 6.1@14176x10640 6.9@7072x5320 6.9@7072x5320 Frame rate 20.8@4704x3546 20.8@4704x3546 61.9@1568x1178 61.9@1568x1178 **Conversion Gain** 0.78e/ADU Readout Noise 2.8e 50873.9e Full Well Dynamic range 84.9dB **SNR**max 47dB Sensitivity 485mV with 1/30s 0.04mV with 1/30s Dark current 1x-50x Gain range 15µs-3600sec Exposure time Shutter Rolling shutter Binning Software2x2, 3x3, 4x4 One optical-coupling isolated input, one optical-coupling isolated output, two non-isolated input and output Digital I/O 8bit / 12bit Data Format General specification Power with USB3.0 or 19V Power adapter 19V Power adapter Power supply Power consumption TBD TBD Working temperature -10~50 °C, storage temperature -30~70 °C Temperature Humidity 20%-80%, no condensation 110mm x 110mm x 123.8mm 110mm x 110mm x 129.8mm Size 1.44kg Weight M72 mount Lens mount Software EHDView/ SDK Platform and architecture Win32/WinRT/Linux/macOS/Android; X86/X64/armhf/armel/arm64 CE, FCC Certification

#### Table 2-4 MaxCam-411C-TE camera specifications

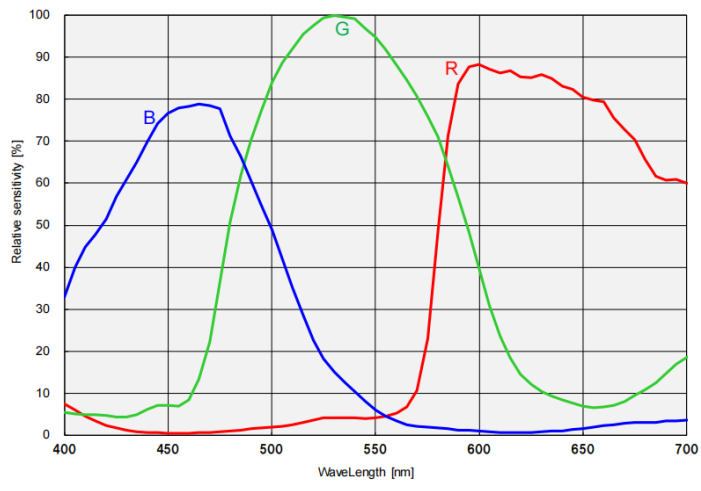

Figure 2-2 MaxCam-411C-TE spectral response curve

## 2.5 MaxCam-461M-TE

| Model                     | MAX102AM-U3                                                                                                  | MAX102AM-10G                                                       |  |
|---------------------------|----------------------------------------------------------------------------------------------------|--------------------------------------------------------------------|--|
| Parameter                 | 102M pixels 3.4" CMOS USB3.0/10                                                                              | GigE industrial camera                                             |  |
|                           | Camera                                                                                                    |                                                                    |  |
| Data interface            | USB3.0                                                                                                    | 10GigE                                                             |  |
| Sensor model              | Sony IMX461ALR                                                                                               |                                                                    |  |
| Pixel size                | 3.76 µm x 3.76 µm                                                                                            |                                                                    |  |
| Sensor size               | 3.4"                                                                                                    |                                                                    |  |
| Frame rate                | 3.5@11648x8742<br>8.7@5824x4370<br>27.8@3872x2912<br>82.5@1280x970                                           | 8.7@11648x8742<br>8.7@5824x4370<br>27.8@3872x2912<br>82.5@1280x970 |  |
| Conversion Gain           | 0.75e/ADU                                                                                                    |                                                                    |  |
| Readout Noise             | 3.57e                                                                                                    |                                                                    |  |
| Full Well                 | 49.09ke                                                                                                    |                                                                    |  |
| Dynamic range             | 82.8dB                                                                                                    |                                                                    |  |
| SNRmax                    | 46.9dB                                                                                                    |                                                                    |  |
| Sensitivity               | 871mV with 1/30s                                                                                             |                                                                    |  |
| Dark current              | 0.04mV with 1/30s                                                                                            |                                                                    |  |
| Gain range                | 1x-50x                                                                                                    |                                                                    |  |
| Exposure time             | 15µs-3600sec                                                                                                 |                                                                    |  |
| Shutter                   | Rolling shutter                                                                                              |                                                                    |  |
| Binning                   | Software2x2, 3x3, 4x4                                                                                        |                                                                    |  |
| Digital I/O               | One optical-coupling isolated input, one optical-coupling isolated output, two non-isolated input and output |                                                                    |  |
| Data Format               | 8bit / 12bit                                                                                                 |                                                                    |  |
|                           | General specification                                                                                        |                                                                    |  |
| Power supply              | Power with USB3.0 or 19V Power adapter                                                                       | 19V Power adapter                                                  |  |
| Power consumption         | Cooled 58.86W / Uncooled 14.95W                                                                              | TBD                                                                |  |
| Temperature               | Working temperature -10~50 °C, storage temperature -30~70 °C                                                 |                                                                    |  |
| Humidity                  | 20%-80%, no condensation                                                                                     |                                                                    |  |
| Size                      | 110mm x 110mm x 123.8mm                                                                                      | 110mm x 110mm x 129.8mm                                            |  |
| Weight                    | 1.44kg                                                                                                    |                                                                    |  |
| Lens mount                | M72 mount                                                                                                    |                                                                    |  |
| Software                  | EHDView/ SDK                                                                                                 |                                                                    |  |
| Platform and architecture | Win32/WinRT/Linux/macOS/Android; X86/X64/armhf/armel/arm64                                                   |                                                                    |  |
| Certification             | CE, FCC                                                                                                    |                                                                    |  |

#### Table 2-5 MaxCam-461M-TE camera specifications

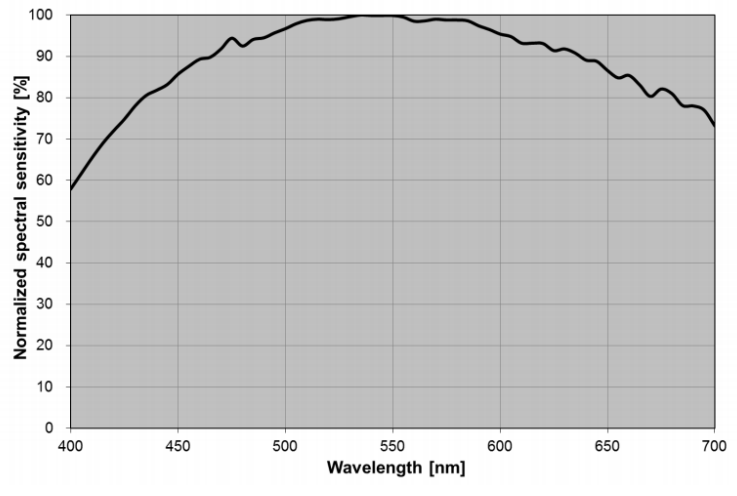

Figure 2-3 MaxCam-461M-TE spectral response curve

## 2.6 MaxCam-461C-TE

#### MAX102AC-10G Model MAX102AC-U3 Parameter 102M pixels 3.4" CMOS USB3.0 / 10GigE industrial camera Camera Data interface **USB3.0** 10GigE Sensor model Sony IMX461AQR Pixel size $3.76 \ \mu m \ x \ 3.76 \ \mu m$ 3.4" Sensor size 3.5@11648x8742 8.7@11648x8742 8.7@5824x4370 8.7@5824x4370 Frame rate 27.8@3872x2912 27.8@3872x2912 <u>82.5@128</u>0x970 82.5@1280x970 **Conversion Gain** 0.75e/ADU Readout Noise 3.57e Full Well 49.09ke Dynamic range 82.8 dB**SNR**max 46.9dB Sensitivity 485mV with 1/30s 0.04mV with 1/30s Dark current 1x-50x Gain range 15µs-3600sec Exposure time Shutter Rolling shutter Binning Software2x2, 3x3, 4x4 Digital I/O One optical-coupling isolated input, one optical-coupling isolated output, two non-isolated input and output 8bit / 12bit Data Format General specification Power with USB3.0 or 19V Power adapter 19V Power adapter Power supply Power consumption Cooled 58.86W / Uncooled 14.95W TBD Working temperature -10~50 °C, storage temperature -30~70 °C Temperature Humidity 20%-80%, no condensation 110mm x 110mm x 123.8mm 110mm x 110mm x 129.8mm Size Weight 1.44kg M72 mount Lens mount Software EHDView/ SDK Platform and architecture Win32/WinRT/Linux/macOS/Android; X86/X64/armhf/armel/arm64 CE, FCC Certification

#### Table 2-6 MaxCam-461C-TE camera specifications

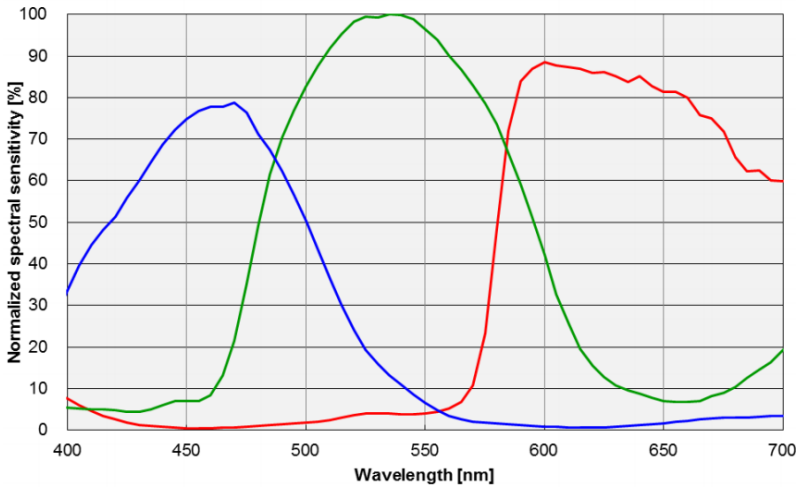

Figure 2-4 MaxCam-461C-TE spectral response curve

## **2.7 MaxCam-455M-TE**

| Model                     | MAX62AM                                                                                                    |
|---------------------------|----------------------------------------------------------------------------------------------------|
| Parameter                 | 61M pixels 2.7" CMOS USB3.0 industrial camera                                                                |
|                           | Camera                                                                                                    |
| Sensor model              | Sony IMX455ALK                                                                                               |
| Pixel size                | 3.76 µm x 3.76 µm                                                                                            |
| Sensor size               | 2.7"                                                                                                    |
| Frame rate                | 6.1@9568x6380(16bit)<br>19.1@4784x3190<br>55.6@3184x2124<br>191@1040x706                                     |
| Conversion Gain           | 0.79e-(HCG) 1.62e-(LCG)                                                                                      |
| Readout Noise             | 3.51e-(HCG) 5.39e-(LCG)                                                                                      |
| Full Well                 | 51550.45e-(HCG) 87353.34e-(LCG)                                                                              |
| Dynamic range             | 83.34dB (HCG) 84.18dB (LCG)                                                                                  |
| SNRmax                    | 47.12dB(HCG) 49.41dB(LCG)                                                                                    |
| Sensitivity               | 871mV with 1/30s                                                                                             |
| Dark current              | 0.04mV with 1/30s                                                                                            |
| Gain range                | 1x-50x                                                                                                    |
| Exposure time             | 100µs-1000sec                                                                                                |
| Shutter                   | Rolling shutter                                                                                              |
| Binning                   | Software2x2, 3x3, 4x4                                                                                        |
| Data interface            | USB3.0 (USB3.1 GEN1)                                                                                         |
| Digital I/O               | One optical-coupling isolated input, one optical-coupling isolated output, two non-isolated input and output |
| Data Format               | 8bit / 16bit                                                                                                 |
|                           | General specification                                                                                        |
| Power supply              | Power with USB3.0 or 19V Power adapter                                                                       |
| Power consumption         | TBD                                                                                                    |
| Temperature               | Working temperature -10~50°C, storage temperature -30~70°C                                                   |
| Humidity                  | 20%-80%, no condensation                                                                                     |
| Size                      | 110mm×110mm×121.5mm                                                                                          |
| Weight                    | 1.7kg                                                                                                    |
| Lens mount                | M52 mount                                                                                                    |
| Software                  | EHDView/SDK                                                                                                  |
| Platform and architecture | Win32/WinRT/Linux/macOS/Android; X86/X64/armhf/armel/arm64                                                   |
| Certification             | CE, FCC                                                                                                    |

#### Table 2-7 MaxCam-455M-TE camera specifications

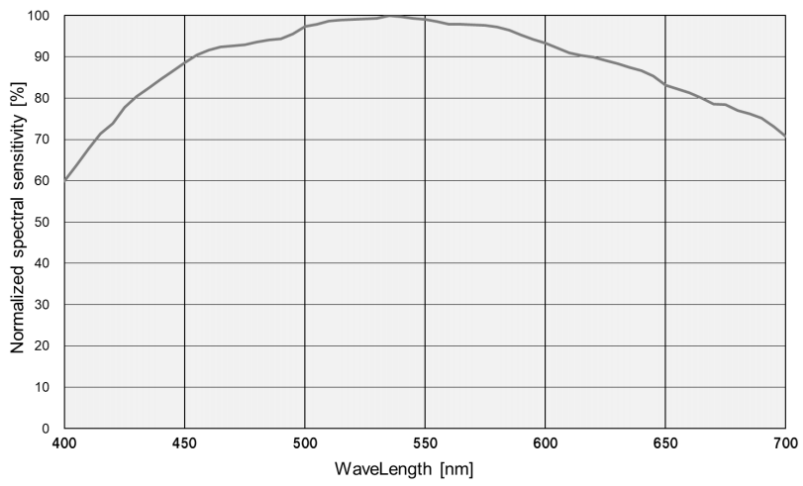

Figure 2-5 MaxCam-455M-TE spectral response curve

## **2.8 MaxCam-455C-TE**

| Model                     | MAX62AC                                                                                                    |
|---------------------------|----------------------------------------------------------------------------------------------------|
| Parameter                 | 61M pixels 2.7" CMOS USB3.0 industrial camera                                                                |
|                           | Camera                                                                                                    |
| Sensor model              | Sony IMX455AQK                                                                                               |
| Pixel size                | 3.76 µm x 3.76 µm                                                                                            |
| Sensor size               | 2.7"                                                                                                    |
| Frame rate                | 6.1@9568x6380(16bit)<br>19.1@4784x3190<br>55.6@3184x2124<br>191@1040x706                                     |
| Conversion Gain           | 0.79e-(HCG) 1.62e-(LCG)                                                                                      |
| Readout Noise             | 3.51e-(HCG) 5.39e-(LCG)                                                                                      |
| Full Well                 | 51550.45e-(HCG) 87353.34e-(LCG)                                                                              |
| Dynamic range             | 83.34dB (HCG) 84.18dB (LCG)                                                                                  |
| SNRmax                    | 47.12dB(HCG) 49.41dB(LCG)                                                                                    |
| Sensitivity               | 485mV with 1/30s                                                                                             |
| Dark current              | 0.04mV with 1/30s                                                                                            |
| Gain range                | 1x-50x                                                                                                    |
| Exposure time             | 100µs-1000sec                                                                                                |
| Shutter                   | Rolling shutter                                                                                              |
| Binning                   | Software2x2, 3x3, 4x4                                                                                        |
| Data interface            | USB3.0 (USB3.1 GEN1)                                                                                         |
| Digital I/O               | One optical-coupling isolated input, one optical-coupling isolated output, two non-isolated input and output |
| Data Format               | 8bit / 16bit                                                                                                 |
|                           | General specification                                                                                        |
| Power supply              | Power with USB3.0 or 19V Power adapter                                                                       |
| Power consumption         | TBD                                                                                                    |
| Temperature               | Working temperature -10~50°C, storage temperature -30~70°C                                                   |
| Humidity                  | 20%-80%, no condensation                                                                                     |
| Size                      | 110mm×110mm×121.5mm                                                                                          |
| Weight                    | 1.7kg                                                                                                    |
| Lens mount                | M52 mount                                                                                                    |
| Software                  | EHDView/ SDK                                                                                                 |
| Platform and architecture | Win32/WinRT/Linux/macOS/Android; X86/X64/armhf/armel/arm64                                                   |
| Certification             | CE, FCC                                                                                                    |

#### Table 2-8 MaxCam-455C-TE camera specifications

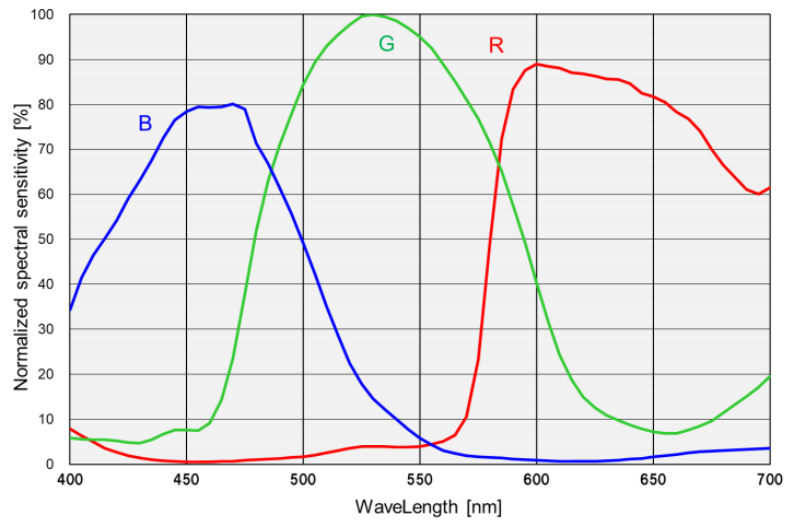

Figure 2-6 MaxCam-455C-TE spectral response curve

## **2.9 MaxCam-410C-TE**

| Model                     | MAX24AC                                                                                                    |
|---------------------------|----------------------------------------------------------------------------------------------------|
| Parameter                 | 24M pixels 2.7" CMOS USB3.0 industrial camera                                                                |
|                           | Camera                                                                                                    |
| Sensor model              | Sony IMX410CQK                                                                                               |
| Pixel size                | 5.94 μm x 5.94 μm                                                                                            |
| Sensor size               | 2.7"                                                                                                    |
| Frame rate                | 15.3@6064x4040(14bit)<br>41@3024x2012<br>114@2016x1342                                                       |
| Conversion Gain           | 1.2e-(HCG) 6.19e-(LCG)                                                                                       |
| Readout Noise             | 0.58e-(HCG) 4.56e-(LCG)                                                                                      |
| Full Well                 | 19653.77e-(HCG) 101464.01e-(LCG)                                                                             |
| Dynamic range             | 84dB (HCG) 84dB (LCG)                                                                                        |
| SNRmax                    | 42.93dB(HCG) 50.06dB(LCG)                                                                                    |
| Sensitivity               | 573mV with 1/30s                                                                                             |
| Dark current              | 0.04mV with 1/30s                                                                                            |
| Gain range                | 1x-50x                                                                                                    |
| Exposure time             | 100µs-1000sec                                                                                                |
| Shutter                   | Rolling shutter                                                                                              |
| Binning                   | Software2x2, 3x3, 4x4                                                                                        |
| Data interface            | USB3.0 (USB3.1 GEN1)                                                                                         |
| Digital I/O               | One optical-coupling isolated input, one optical-coupling isolated output, two non-isolated input and output |
| Data Format               | 8bit / 14bit                                                                                                 |
|                           | General specification                                                                                        |
| Power supply              | Power with USB3.0 or 19V Power adapter                                                                       |
| Power consumption         | TBD                                                                                                    |
| Temperature               | Working temperature -10~50 $^{\circ}$ C, storage temperature -30~70 $^{\circ}$ C                             |
| Humidity                  | 20%-80%, no condensation                                                                                     |
| Size                      | 110mm×110mm×121.5mm                                                                                          |
| Weight                    | 1.7kg                                                                                                    |
| Lens mount                | M52 mount                                                                                                    |
| Software                  | EHDView/ SDK                                                                                                 |
| Platform and architecture | Win32/WinRT/Linux/macOS/Android; X86/X64/armhf/armel/arm64                                                   |
| Certification             | CE, FCC                                                                                                    |

#### Table 2-9 MaxCam-410C-TE camera specifications

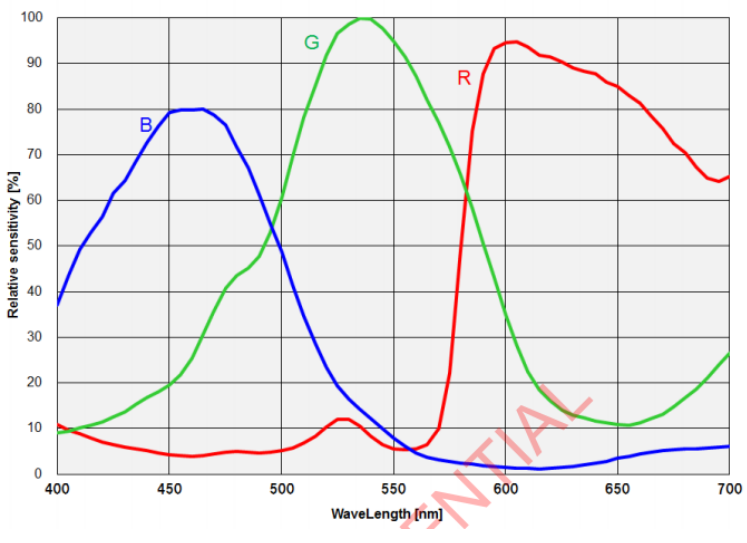

Figure 2-7 MaxCam-410C-TE spectral response curve

## 2.10 MaxCam-2020Me-TE

| Model                     | MAX04AM                                                                                                    |
|---------------------------|----------------------------------------------------------------------------------------------------|
| Parameter                 | 4.2M pixels 1.2" CMOS USB3.0 industrial camera                                                               |
|                           | Camera                                                                                                    |
| Sensor model              | GPixel GSENSE2020e                                                                                           |
| Pixel size                | 6.5 μm x 6.5 μm                                                                                              |
| Sensor size               | 1.2"                                                                                                    |
| Frame rate                | 45@2048x2048<br>45@1024 x 1024                                                                               |
| Conversion Gain           | 1.17(HCG) 3.62(LCG)0.69(HDR)                                                                                 |
| Readout Noise             | 2.06e-(HCG) 10.39e-(LCG)3.62e-(HDR)                                                                          |
| Full Well                 | 19.17ke-(HCG)59.30ke-(LCG)45.02ke-(HDR)                                                                      |
| Dynamic range             | 66.72dB(HCG) 66.36dB(LCG)81.6dB(HDR)                                                                         |
| SNRmax                    | 42.83dB(HCG)47.73dB(LCG)46.53dB(HDR)                                                                         |
| Sensitivity               | 8.1x107 (e-/((W/m2).s))                                                                                      |
| Peak QE                   | 64.2% @595nm                                                                                                 |
| Dark current              | 0.12(e-/s/pix) @-10C°                                                                                        |
| Gain range                | 1x-50x                                                                                                    |
| Exposure time             | 100µs-1000sec                                                                                                |
| Shutter                   | Rolling shutter                                                                                              |
| Binning                   | Software2x2, 3x3, 4x4, hardware2x2                                                                           |
| Data interface            | USB3.0 (USB3.1 GEN1)                                                                                         |
| Digital I/O               | One optical-coupling isolated input, one optical-coupling isolated output, two non-isolated input and output |
| Data Format               | 8bit / 16bit                                                                                                 |
|                           | General specification                                                                                        |
| Power supply              | Power with USB3.0 or 19V Power adapter                                                                       |
| Power consumption         | Cooled 44.8W / Uncooled 6.65W                                                                                |
| Temperature               | Working temperature -10~50 $^{\circ}$ C, storage temperature -30~70 $^{\circ}$ C                             |
| Humidity                  | 20%-80%, no condensation                                                                                     |
| Size                      | 110mm×110mm×121.5mm                                                                                          |
| Weight                    | 1.7kg                                                                                                    |
| Lens mount                | C mount                                                                                                    |
| Software                  | EHDView/ SDK                                                                                                 |
| Platform and architecture | Win32/WinRT/Linux/macOS/Android; X86/X64/armhf/armel/arm64                                                   |
| Certification             | CE, FCC                                                                                                    |

#### Table 2-10 MaxCam-2020Me-TE camera specifications

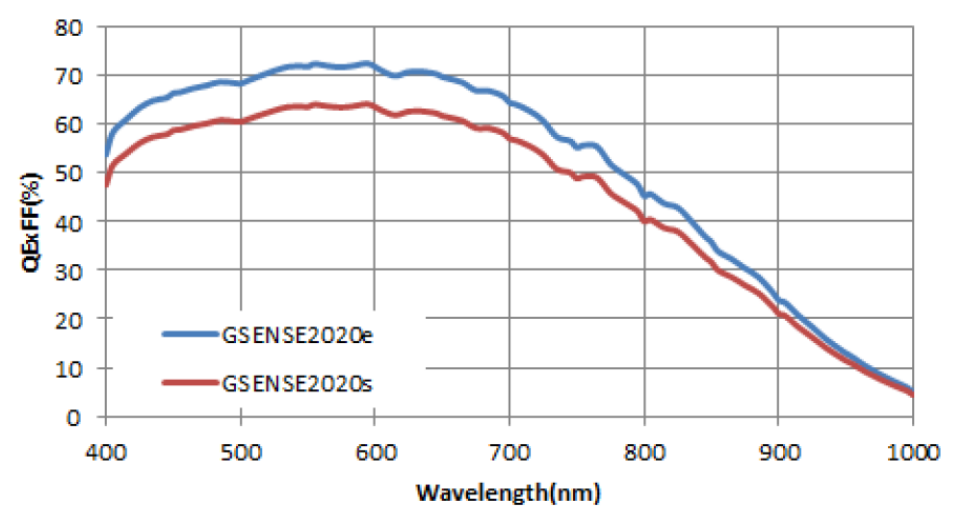

Figure 2-8 MaxCam-2020Me-TE spectral response curve

## 2.11 MaxCam-2020UV-TE

| Model                     | MAX04BM                                                                                                    |  |
|---------------------------|----------------------------------------------------------------------------------------------------|--|
| Parameter                 | 4.2M pixels 1.2" CMOS USB3.0 industrial camera                                                               |  |
|                           | Camera                                                                                                    |  |
| Sensor model              | GPixel GSENSE2020BSI                                                                                         |  |
| Pixel size                | 6.5 μm x 6.5 μm                                                                                              |  |
| Sensor size               | 1.2"                                                                                                    |  |
| Frame rate                | 45@2048x2048<br>45@1024 x 1024                                                                               |  |
| Conversion Gain           | 3.23e-(HCG) 12.42e-(LCG) 0.76e-(HDR)                                                                         |  |
| Readout Noise             | 6.78e-(HCG) 29.07e-(LCG) 5.33e-( HDR)                                                                        |  |
| Full Well                 | 13210.49e-(HCG) 50873.17e-(LCG) 49863.77e-( HDR)                                                             |  |
| Dynamic range             | 65.58dB (HCG) 64.62dB (LCG) 79.14dB (HDR)                                                                    |  |
| SNRmax                    | 41.21dB(HCG) 47.06dB(LCG) 46.98dB(LCG)                                                                       |  |
| Sensitivity               | 1.1x108 (e-/((W/m2).s))                                                                                      |  |
| Peak QE                   | 93.7% @550nm                                                                                                 |  |
| Dark current              | 0.15(e-/s/pix) @-15C°                                                                                        |  |
| Gain range                | 1x-50x                                                                                                    |  |
| Exposure time             | 100µs-1000sec                                                                                                |  |
| Shutter                   | Rolling shutter                                                                                              |  |
| Binning                   | Software2x2, 3x3, 4x4, hardware2x2                                                                           |  |
| Data interface            | USB3.0 (USB3.1 GEN1)                                                                                         |  |
| Digital I/O               | One optical-coupling isolated input, one optical-coupling isolated output, two non-isolated input and output |  |
| Data Format               | 8bit / 16bit                                                                                                 |  |
| General specification     |                                                                                                    |  |
| Power supply              | Power with USB3.0 or 19V Power adapter                                                                       |  |
| Power consumption         | Cooled 48.26W / Uncooled 8.17W                                                                               |  |
| Temperature               | Working temperature -10~50 $^{\circ}$ C, storage temperature -30~70 $^{\circ}$ C                             |  |
| Humidity                  | 20%-80%, no condensation                                                                                     |  |
| Size                      | 110mm×110mm×121.5mm                                                                                          |  |
| Weight                    | 1.7kg                                                                                                    |  |
| Lens mount                | C mount                                                                                                    |  |
| Software                  | EHDView/ SDK                                                                                                 |  |
| Platform and architecture | Win32/WinRT/Linux/macOS/Android; X86/X64/armhf/armel/arm64                                                   |  |
| Certification             | CE, FCC                                                                                                    |  |

#### Table 2-11 MaxCam-2020UV-TE camera specifications

#### Spectral Response

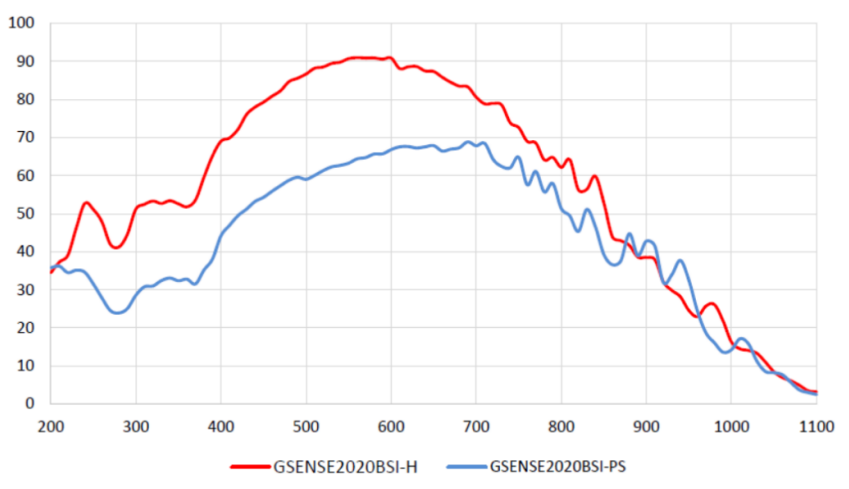

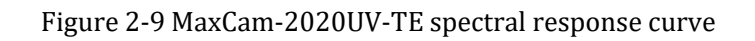

## 2.12 MaxCam-400UV-TE

| Model                     | MAX04CM                                                                                                    |  |  |
|---------------------------|----------------------------------------------------------------------------------------------------|--|--|
| Parameter                 | 4.2M pixels 2.0" CMOS USB3.0 industrial camera                                                               |  |  |
|                           | Camera                                                                                                    |  |  |
| Sensor model              | GPixel GSENSE400BSI                                                                                          |  |  |
| Pixel size                | 11 μm x 11 μm                                                                                                |  |  |
| Sensor size               | 2.0"                                                                                                    |  |  |
| Frame rate                | 44@2048x2048<br>44@1024 x 1024                                                                               |  |  |
| Conversion Gain           | 2.46e-(HCG) 19.88e-(LCG) 0.46e-(HDR)                                                                         |  |  |
| Readout Noise             | 6.75e-(HCG) 33.37e-(LCG) 5.52e-( HDR)                                                                        |  |  |
| Full Well                 | 10086.89e-(HCG) 81427.2e-(LCG) 30471.53e-( HDR)                                                              |  |  |
| Dynamic range             | 63.24dB (HCG) 67.5dB (LCG) 74.58dB (HDR)                                                                     |  |  |
| SNRmax                    | 40.04dB(HCG) 49.11dB(LCG) 44.84dB(LCG)                                                                       |  |  |
| Sensitivity               | 3.25x108 (e-/((W/m2).s))                                                                                     |  |  |
| Peak QE                   | 95.3% @560nm                                                                                                 |  |  |
| Dark current              | 1.5(e-/s/pix) @-10C°                                                                                         |  |  |
| Gain range                | 1x-50x                                                                                                    |  |  |
| Exposure time             | 100µs-1000sec                                                                                                |  |  |
| Shutter                   | Rolling shutter                                                                                              |  |  |
| Binning                   | Software2x2, 3x3, 4x4, hardware2x2                                                                           |  |  |
| Data interface            | USB3.0 (USB3.1 GEN1)                                                                                         |  |  |
| Digital I/O               | One optical-coupling isolated input, one optical-coupling isolated output, two non-isolated input and output |  |  |
| Data Format               | 8bit / 16bit                                                                                                 |  |  |
|                           | General specification                                                                                        |  |  |
| Power supply              | Power with USB3.0 or 19V Power adapter                                                                       |  |  |
| Power consumption         | Cooled 50.2W / Uncooled 7.33W                                                                                |  |  |
| Temperature               | Working temperature -10~50 $^{\circ}$ C, storage temperature -30~70 $^{\circ}$ C                             |  |  |
| Humidity                  | 20%-80%, no condensation                                                                                     |  |  |
| Size                      | 110mm×110mm×121.5mm                                                                                          |  |  |
| Weight                    | 1.7kg                                                                                                    |  |  |
| Lens mount                | M42 mount                                                                                                    |  |  |
| Software                  | EHDView/ SDK                                                                                                 |  |  |
| Platform and architecture | Win32/WinRT/Linux/macOS/Android; X86/X64/armhf/armel/arm64                                                   |  |  |
| Certification             | CE, FCC                                                                                                    |  |  |

#### Table 2-12 MaxCam-400UV-TE camera specifications

## Spectral Response

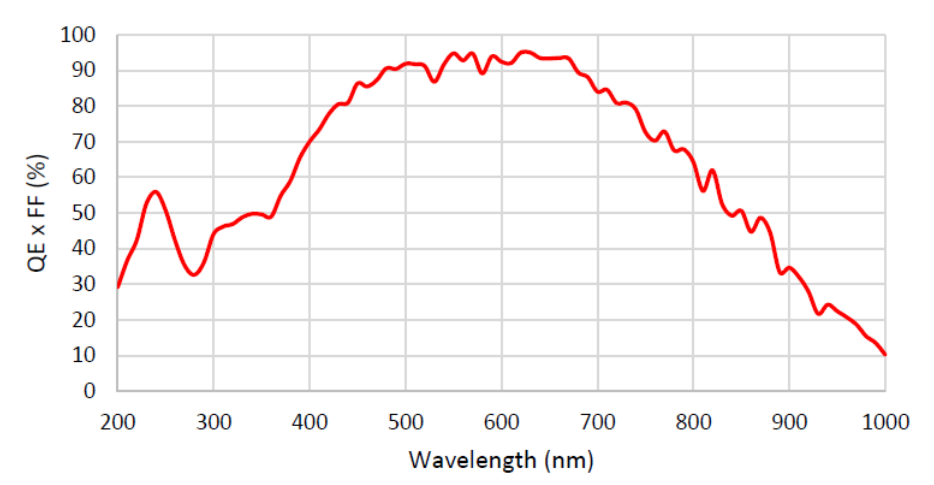

Figure 2-10 MaxCam-400UV-TE spectral response curve

## **12** Camera Dimension and Interface

## 12.1 MaxCam Series USB3 Camera

#### 12.1.1 Mechanical Housing Dimensions

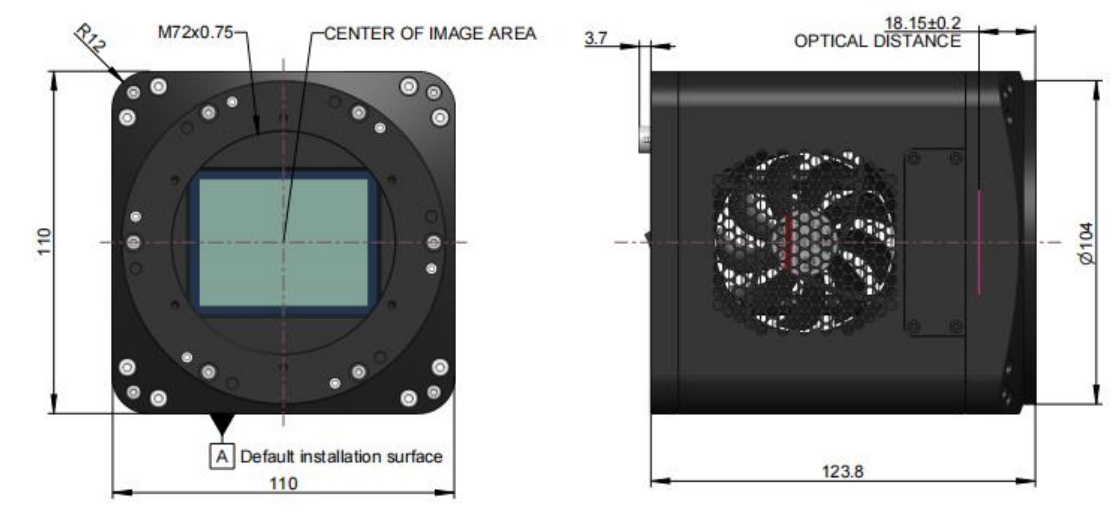

Figure 12-1 MaxCam-811M/C-TE & MaxCam-411M/C-TE dimensions (mm)

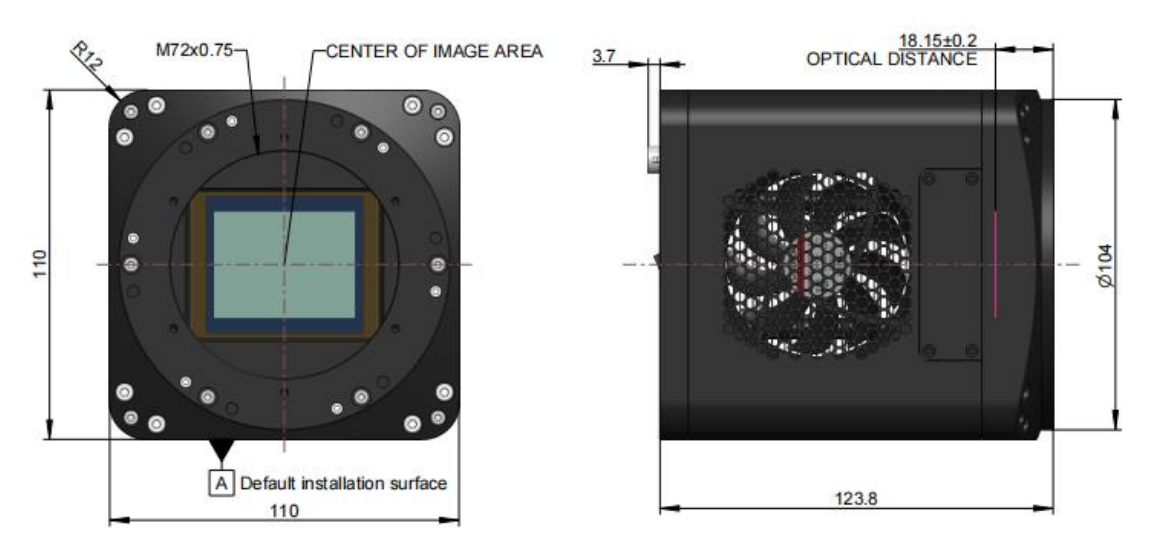

Figure 12-2 MaxCam-461M-TE dimensions (mm)

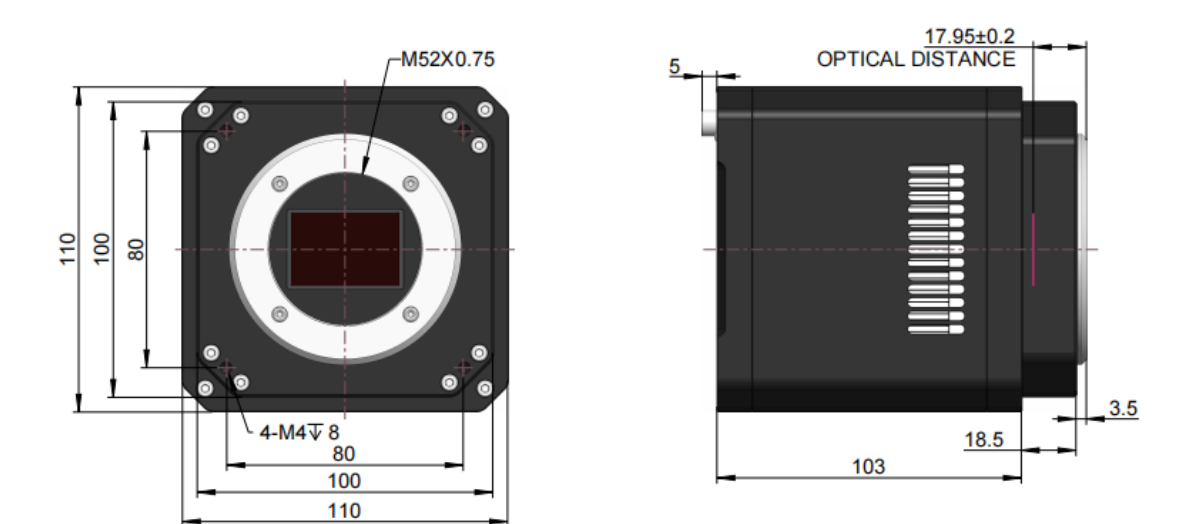

Figure 12-3 MaxCam-455M/C-TE& MaxCam-410C-TR dimensions (mm)

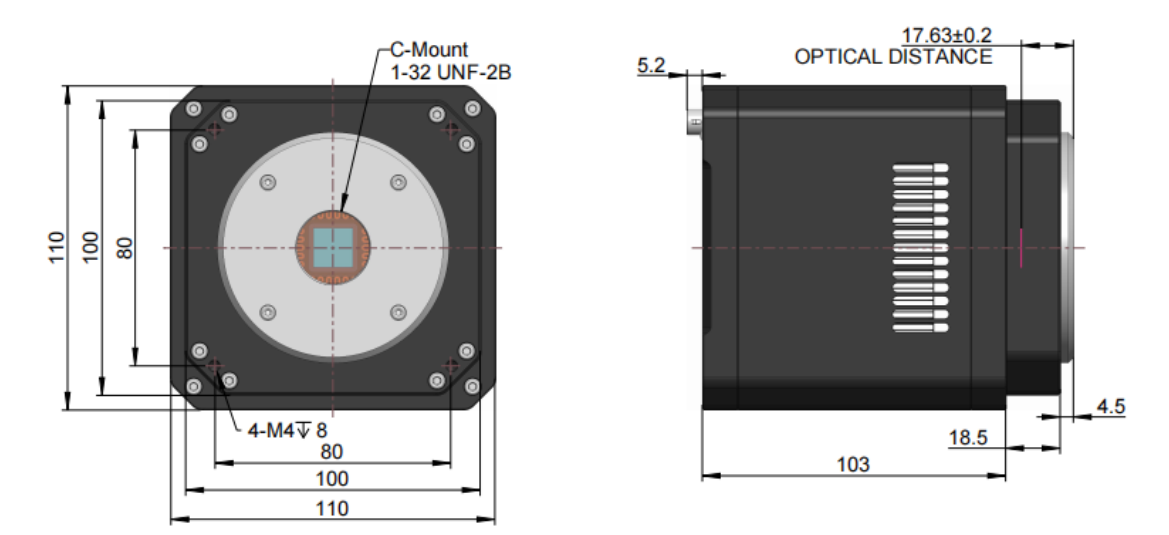

Figure 12-4 MaxCam-2020UV-TE dimensions (mm)

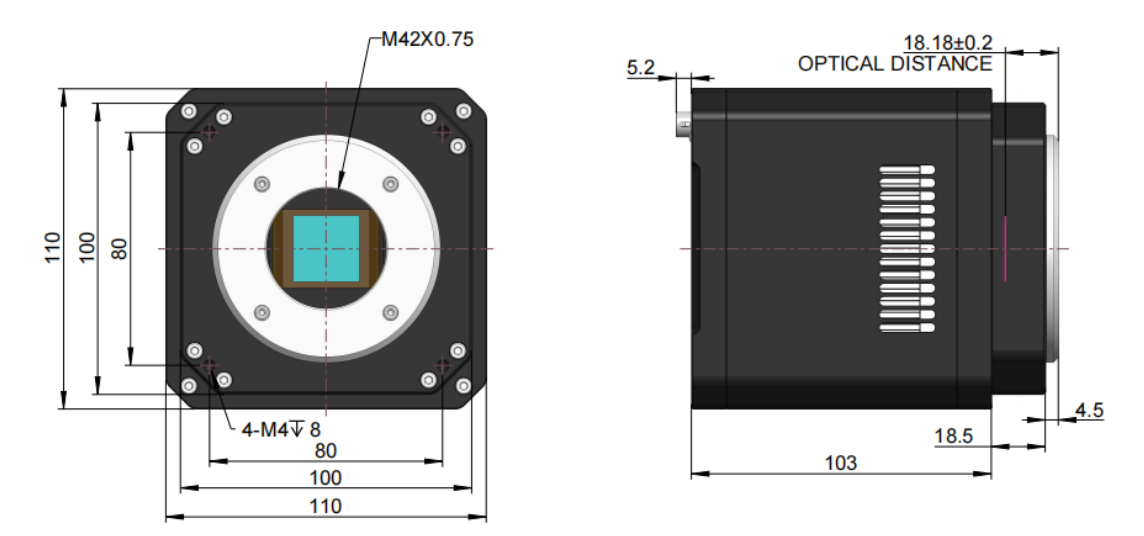

Figure 12-5 MaxCam-400UV-TE dimensions (mm)

#### **12.1.2 Interface Description**

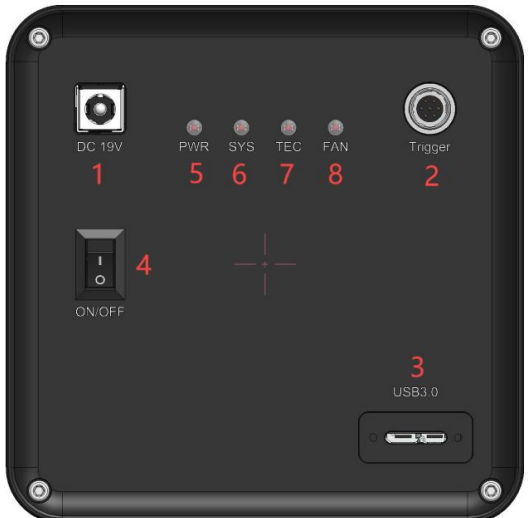

## Figure 12-6 MaxCam-811, -411, -461 Camera interface diagram Table 12-1 MaxCam-811, -411, -461 Camera interface definition

| Item | Specification         |
|------|-----------------------|
| 1    | DC 19V power port     |
| 2    | Trigger 7PIN          |
| 3    | USB 3.0 port          |
| 4    | Power switch          |
| 5    | Power LED indicators  |
| 6    | System LED indicators |
| 7    | TEC LED indicators    |
| 8    | FAN LED indicators    |

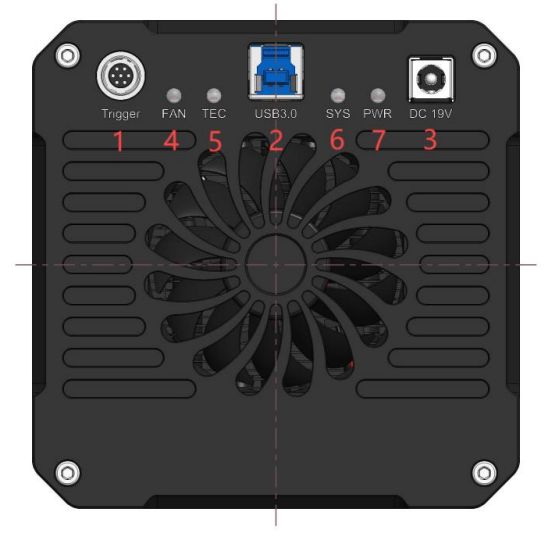

Figure 12-7 MaxCam-455, -410C, -2020 Camera interface diagram Table 12-2 MaxCam-455, -410C, -2020 interface definition

| Item | Specification         |
|------|-----------------------|
| 1    | Trigger 7PIN          |
| 2    | USB 3.0/ USB 2.0 port |
| 3    | DC 19V power port     |

| 4 | FAN LED indicators    |
|---|-----------------------|
| 5 | TEC LED indicators    |
| 6 | System LED indicators |
| 7 | Power LED indicators  |

## 12.1.3 Power Supply and I/O Connector

#### Table 12-3 MaxCam series pin signal definition

|            | Color  | Pin | Signal    |
|------------|--------|-----|-----------|
|            | White  | 1   | GND       |
|            | Red    | 2   | 19V       |
| // 🕛 💆 \\  | Blue   | 3   | OPTO_GND  |
| (6 7 3)    | Yellow | 4   | DIR_GPIO0 |
| <b>5 4</b> | Black  | 5   | DIR_GPIO1 |
|            | Green  | 6   | OPTO_IN   |
|            | Pink   | 7   | OPTO OUT  |

|        | Color  | Pin | Signal    | Signal description                                                              |
|--------|--------|-----|-----------|---------------------------------------------------------------------------------|
|        | White  | 1   | GND       | Direct-coupled signal ground                                                    |
| $\sim$ | Red    | 2   | 19V       | 19VDC power input or output                                                     |
|        | Blue   | 3   | OPTO_GND  | Opto-isolated signal ground                                                     |
| 3)     | Yellow | 4   | DIR_GPIO0 | Direct-coupled General Purpose I/O (Software configurable input/output) (line2) |
|        | Black  | 5   | DIR_GPIO1 | Direct-coupled General Purpose I/O (Software configurable input/output) (line3) |
|        | Green  | 6   | OPTO_IN   | Opto-isolated input signal (line0)                                              |
|        | Pink   | 7   | OPTO OUT  | Opto-isolated output signal (line1)                                             |

## **12.1.4 Packing Information**

#### Table 12-4 Recommended accessories

| Order number | Accessories name | Quantity | Instruction                                    |  |  |
|--------------|------------------|----------|------------------------------------------------|--|--|
| 1            | Camera           | 1        | Camera referred in this manual                 |  |  |
|              | Power adapter    | 1        | Input: AC 100~240V 50Hz/60Hz,output: DC 19V 4A |  |  |
| 2            | I/O cable        | 1        | 7 Pin cable or extended cable                  |  |  |
| 3            | Cable            | 1        | USB3.0 or Micro USB3.0 cable                   |  |  |
| 4            | Lens (optional)  | 1        | M72 or M52 or M42 or C-mount lens              |  |  |

## 12.2 MaxCam Series GigECamera

#### **12.2.1 Mechanical Housing Dimensions**

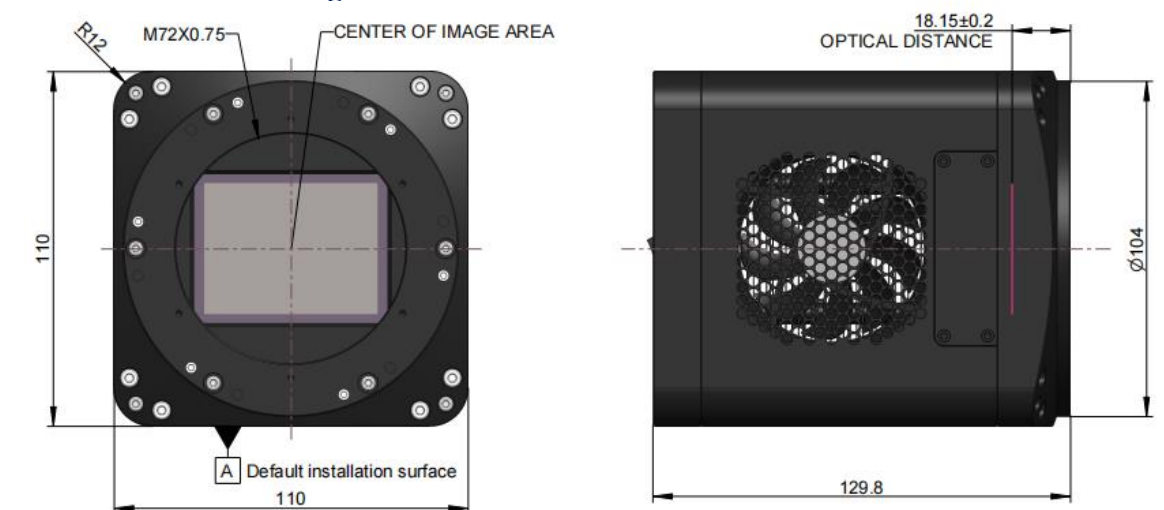

Figure 12-8 MaxCam- 811M/C-TE& MaxCam-411M/C-TE dimensions (mm)

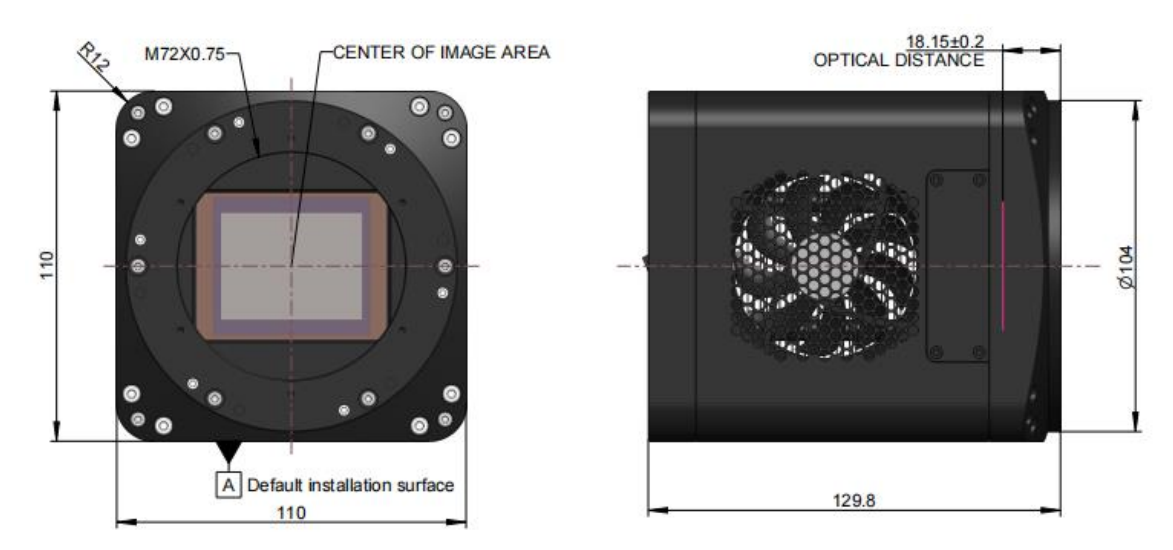

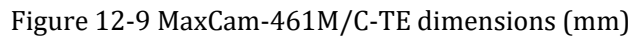

**12.2.2 Interface Description** 

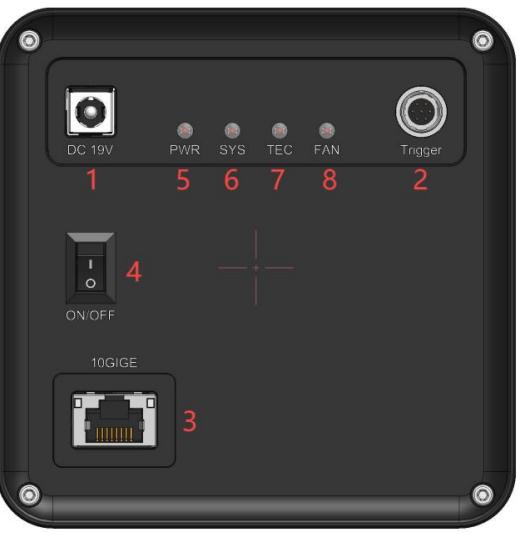

#### Figure 12-10 MaxCam-811, -411, -461 Camera interface diagram

#### Table 12-5 MaxCam-811, -411, -461 Camera interface definition

| Item | Specification         |
|------|-----------------------|
| 1    | DC 19V power port     |
| 2    | Trigger 7PIN          |
| 3    | 10GigE port           |
| 4    | Power switch          |
| 5    | Power LED indicators  |
| 6    | System LED indicators |
| 7    | TEC LED indicators    |
| 8    | FAN LED indicators    |

#### 12.2.3 Power Supply and I/O Connector

#### Table 12-6 MaxCam series pin signal definition

| _          | Color  | Pin | Signal    | Signal description                                                              |
|------------|--------|-----|-----------|---------------------------------------------------------------------------------|
|            | White  | 1   | GND       | Direct-coupled signal ground                                                    |
|            | Red    | 2   | 19V       | 19VDC power input or output                                                     |
| U 🖌 🖊      | Blue   | 3   | OPTO_GND  | Opto-isolated signal ground                                                     |
| 7 3)       | Yellow | 4   | DIR_GPIO0 | Direct-coupled General Purpose I/O (Software configurable input/output) (line2) |
| <b>9 4</b> | Black  | 5   | DIR_GPIO1 | Direct-coupled General Purpose I/O (Software configurable input/output) (line3) |
|            | Green  | 6   | OPTO_IN   | Opto-isolated input signal (line0)                                              |
|            | Pink   | 7   | OPTO_OUT  | Opto-isolated output signal (line1)                                             |

#### **12.2.4 Packing Information**

#### Table 12-7 Recommended accessories

| Order number | Accessories name | Quantity | Instruction                                    |
|--------------|------------------|----------|------------------------------------------------|
| 1            | Camera           | 1        | Camera referred in this manual                 |
|              | Power adapter    | 1        | Input: AC 100~240V 50Hz/60Hz,output: DC 19V 4A |
| 2            | I/O cable        | 1        | 7 Pin cable or extended cable                  |
| 3            | Cable            | 1        | GigE cable                                     |
| 4            | Lens (optional)  | 1        | M72 or M52 or M42 or C-mount lens              |

## **14 Description of Functions**

#### **14.1 Camera Capture Mode**

Camera operation mode support: Video Mode or Trigger Mode.

Camera trigger mode supports: Soft Trigger Mode(Software) or External Trigger Mode(Isolated input, GPIO0, GPIO1, Counter or PWM).

#### 14.2 ROI Control

Partial cameras supports hardware ROI. The smaller the ROI size, the faster the frame rate.

#### 14.3 Bandwidth and Precise Frame Rate Control

#### 14.3.1 Bandwidth

Partial cameras supports bandwidth adjustment from 1% to 100%. As shown in Figure 14-1, the camera is with 100% bandwidth by default, and you can drag the slider to set the desired bandwidth.

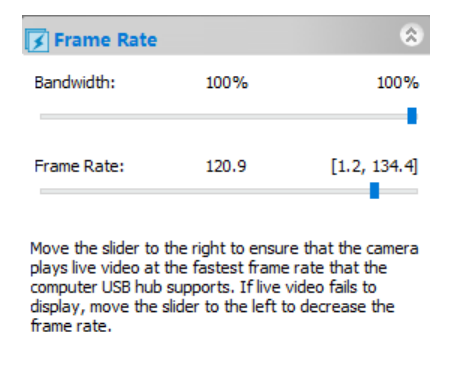

Figure 14-1 Bandwidth and precise frame rate settings

#### 14.3.2 Precise Frame Rate Control

Partial cameras series supports precise frame rate control. The frame rate range will vary based on bandwidth, bit depth, resolution, ROI. As shown in Figure 14-1, the current frame rate can be set by dragging the Bandwith or Frame Rate slider bar left or right.

#### 14.4 DDR3 Buffer

Camera has a built-in 512MB (4Gb) DDR3 buffer, which can effectively improve the stability of USB3.0 data transmission and ensure that the camera does not lose frames when working.

#### 14.5 Binning

Camera supports additive or averaged 1x1 to 8x8 digital binning, and averaged 1x1 to 2x2 hardware binning. Hardware binning can achieve higher frame rates than software binning.

#### 14.6 Power Supply and Cooling System

MaxCam series adopts DC19V power supply, SC-ITR series and SC-CTR series adopts DC12V power supply. When DC19V or DC12V power supply is plugged in, both the camera cooling system and the imaging system use a unified 19V or 12V power supply.

When the power is disconnected, the camera cooling system stops working, and the imaging system will automatically switch to the USB 5V power supply and the camera can work normally in passive cooling mode.

The cooling system of the camera is TEC cooling, using an external cooling structure and fan assisted cooling, the operating temperature can be adjusted to a specific value, the effective cooling temperature can be lower than the ambient temperature 10-25°C, the efficient cooling system ensures a very low level of dark current.

TEC system adopts PID algorithm to control, so that the TEC can be accurately adjusted to the target temperature, and the temperature deviation is  $0.1^{\circ}$ C.

There is a Cooling group on the left sidebar in EHDView. To enable the Cooling function, an external 12V power supply is required. By default, the TEC is turned on. One can set the Target Temperature. After entering the value, click "Apply", and the sensor temperature will gradually approach to the Target time, EHDView can display the current temperature in real time, as shown in Figure 14-2.

| 🕸 Cooling               | *         |
|-------------------------|-----------|
| TEC<br>On               |           |
| Target Temperature(°C): | -20 Apply |
| Ooff                    |           |
| Power:                  | 96.7%     |
| Fan                     | Liab      |
| OII                     | riigii    |
|                         |           |

Figure 14-2 TEC settings

The Fan has two gears from Off to High. When High, the Fan speed reaches the highest. When Off, the Fan is turned off, the TEC is also turned off, and the power is 0, as shown in Figure 14-3.

| 🕸 Cooling               |        | \$   |
|-------------------------|--------|------|
| TEC<br>O On             |        |      |
| Target Temperature(°C): | -20 Ap | ply  |
| ⊚ off                   |        |      |
| Power:                  | 0%     |      |
| Fan<br>Off              |        | High |
| _                       |        |      |

Figure 14-3 Fan settings

When the TEC is turned on, the Fan will automatically turn on preventing the abnormal situation such as the housing temperature is too high if the Fan stops running when the TEC is working; when the Fan is turned off, the TEC will automatically turn off.

## **15 Trigger Mode and its Configuration**

## 15.1 Video Mode and Trigger Mode

The trigger function can be found on the Capture & Resolution group on the Camera Sidebar in EHDView. When the camera is opened, it is in Video Mode as shown in Figure 15-1 on the left. In Video Mode, Auto Exposure, Exposure Target, Exposure Time and Gain can be set. One can switch to Trigger Mode by checking the Trigger Mode check box.

| 🛟 Capture     | & Resoluti | on             | \$     | Capture 8      | e Resolut | ion      |         | \$     |
|---------------|------------|----------------|--------|----------------|-----------|----------|---------|--------|
|               | Snap       | Recor          | d      | ī              | Snap      |          | Record  |        |
| Resolution:   | 2048 × 204 | 8              | ~      | Resolution:    | 2048 ×    | 2048     |         | $\sim$ |
| Format:       | RGB24      |                | ~      | Format:        | RGB24     |          |         | $\sim$ |
| 🔾 Video Moo   | de         | 🔵 Trigger Mode | .      | O Video Mod    | le        | 💿 Trigg  | er Mode |        |
| 🖂 Auto Expo   | sure       |                |        | Trigger Source | :         | Software |         | $\sim$ |
| Exposure Tar  | get:       |                | 120    | Exposure Time  | :         |          |         | Gain:  |
|               |            |                |        | s              | ms        | μs       |         |        |
| Exposure Time | e:         |                | 0.05ms | 5 🔷            | 0         | 0        | 100     | •      |
|               |            |                |        | Single         | •         |          | Loop    |        |
| Gain:         |            |                | 100%   | Multiple       | 3         | -        | Option  | s      |

Figure 15-1 Video Mode and Trigger Mode on the Capture & Resolution group in EHDView

After the Trigger Mode is checked, the Capture & Resolution group will switch to Trigger Mode as shown in Figure 15-1 on the right. Where, the Trigger Source, Exposure Time, Gain, Single, Loop, Multiple, Frame Box, and Options can be set.

#### **15.2 Trigger Sources and Their Capture Style**

The Trigger Source can be any external input signal inputted into the camera which is called Hardware (Trigger Source), it can also be a command from the application which is called Software (Trigger Source). For the Software Trigger Source, it can be Single, Loop, Multiple, or Sequence style. Figure 15-2 shows the possible Trigger Sources. Table 15-1 shows the designed Trigger Source descriptions and possible capture styles for ToupTek camera.

| Isolated input |
|----------------|
| GPIO0          |
| GPIO1          |
| Counter        |
| PWM            |
| Software       |
|                |

Figure 15-2 Possible Trigger Sources

| Trigger Source | Description                                                                                                    |
|----------------|----------------------------------------------------------------------------------------------------|
| Isolated input | Logic 0 input level: 0~2.2VDC;<br>Logic 1 input level: 3.3~24VDC;.<br>Maximum input current: 30mA;                                                                                                    |
| GPIO0          | Logic 0 input level: 0~0.6VDC (DIR_GPIO0/DIR_GPIO1 pins);<br>Logic 1 input level: 2.0~24VDC (DIR_GPIO0/DIR_GPIO1 pins);<br>Maximum input current: 25mA; If GPIO0 is chosen as Trigger Source, it should be configurated as Input in the GPIO Mode's<br>combo box on the Options>IO Control page;                                        |
| GPIO1          | Logic 0 input level: 0~0.6VDC (DIR_GPIO0/DIR_GPIO1 pins);<br>Logic 1 input level: 2.0~24VDC (DIR_GPIO0/DIR_GPIO1 pins);<br>Maximum input current: 25mA;<br>If GPIO1 is chosen as Trigger Source, it should be configurated as Input in the GPIO Mode's combo box on the Options>10<br>Control page;                                     |
| Counter        | <b>Counter</b> refers to the operation mode in which the camera can divide the frequency of the external input trigger signal through the preset <b>Counter Value</b> and perform image acquisition according to the customer's logic. For example, when the counter value( <sup>Counter Value</sup> <b>S</b> (1,1023) is set to 3, the |

|          | camera needs to receive 3 trigger signals to trigger once;                                                                                                    |
|----------|----------------------------------------------------------------------------------------------------|
|          | Trigger delay                                                                                                    |
|          | irigger Sensor Sensor exposure2                                                                                                    |
|          | exposure                                                                                                    |
|          | When Counter is chosen in Trigger Source combo box in the Capture & Resolution group, the Counter                                                                                                    |
|          | If GPIO0 or GPIO1 is chosen in the Counter Source combo box on Options>10 Control page, It should be                                                                                                    |
|          | configured as Input in the GPIO Mode combo box;<br>Check Options IO Control page's Line Select related items and Counter related items for details:                                                                                                    |
|          | <b>PWM</b> refers to the operation mode in which the camera exposure time is controlled by the input trigger signal's pulse width;                                                                                                    |
|          | $\begin{array}{c ccccccccccccccccccccccccccccccccccc$                                                                                                    |
|          | Debounce<br>time Lebounce time Lebounce time Lebounce Lebounce Lebou |
| PWM      | Sensor t1 Sensor t2 Sensor t3<br>exposurel errosure2 exposure3                                                                                                    |
|          |                                                                                                    |
|          | PWM Trigger Source can be Isolated input, GPIO0 or GPIO1. If GPIO0 or GPIO1 is chosen in the PWM Source combo<br>box on the Options>IO Control page, it should be configured as Input in the GPIO Mode combo box;<br>Check Options>IO Control page's Line Select related items and PWM related items for details;                                                                                                    |
|          | When <u>Software</u> trigger is chosen, the client software can send the command through USB3.0                                                                                                    |
|          | used to send the Software trigger command;                                                                                                    |
| 0.0      | If the Plan or Hardware is chosen in the Type combo box on the Options>Sequence page, the Multiple                                                                                                    |
| Sonware  | button will switch to Sequence button and the camera will use the Exposure Time and Gain in the Sequence table on this page one by one to capture the specified frames.                                                                                                    |
|          | Check Single, Loop, Multiple, or Sequence on Capture & Resolution group for the Software capture                                                                                                    |
|          | operations;<br>Check Options>Sequence page and Options>Advanced page for the related Sequence and Software capture setup options:                                                                                                    |
|          | When Single is clicked, the camera will start to capture the image. At the same time the Single button will switch to Stop button. Clicking Stap button to stop the current Single capture operation the Stop button will switch to Single button again for the next                                                                                                    |
| Single   | capture operation;<br>Note: 1) The contured frames will always Show in the video window to prevent too many captures:                                                                                                    |
|          | 2) Enabled when Software in the Trigger Source combo box is chosen or Always enable software trigger checkbox                                                                                                    |
|          | When Loop is clicked, the camera will start to capture the image continuously and the Loop button will switch to Stop button.                                                                                                    |
| Loop     | Clicking Stop button to stop Loop captures and the Stop button will switch to Loop button for the next Loop capture operation;<br>Note: 1)The captured frames will always Show in the video window to prevent too many captures;                                                                                                    |
|          | 2)Enabled to capture continually when Software in the Trigger Source combo box is chosen or Always enable software trigger checkbox is checked on the Options>Advanced property page;                                                                                                    |
|          | Multiple refers to the operation mode in which the camera receives Software trigger signal or command and exports multiple formers of images. An edit her with grinding call, it Frances Par) is designed and efflicted to the Multiple butter                                                                                                    |
|          | (Multiple 3 Priors) for the setting of the frames to be captured:                                                                                                    |
|          | The <b>Frames Box</b> can be set in the range of $1 \sim 65535$ . If the <b>Frames Box</b> is 3, a three-frame image will be captured and exported;                                                                                                    |
|          |                                                                                                    |
|          |                                                                                                    |
| Multiple | Sensor Sensor<br>exposurel exposure2 exposure3                                                                                                    |
|          | Note: 1)Multiple capture is enabled to capture continually when Software in the Trigger Source combo box is chosen;<br>2) Multiple capture is enabled when Always enable software trigger is checked on the Options>Advanced property                                                                                                    |
|          | page, no matter whether Trigger Source is Software or Hardware on the Capture & Resolution group;<br>3) If the Plan or Hardware is chosen in the Type combo bay on the Ontions Sequence page the Multiple button                                                                                                    |
|          | will switch to Sequence button and the camera will use the Exposure Time and Gain in the Sequence table on this page. The captured frames will be displayed either in Show in the video window or Show in a new window or Source to disch which cap                                                                                                    |
|          | be specified on Options>Output page;                                                                                                    |
|          | At the same time the Sequence button will switch to Stop button. Clicking Stop button will stop the current Sequence capture                                                                                                    |
| Sequence | and the Stop button will switch to Sequence again for the next Sequence capture operation;<br>Note: 1) Switched from Multiple to Sequence to capture the specified frames in the edit box with spin(Frames Box) when                                                                                                    |
|          | Plan or Hardware in the Type combo box is chosen on the Options>Sequence property page;<br>2)If the Plan or Hardware is chosen in the Type combo box on the Options>Sequence page, the Sequence button                                                                                                    |
|          | will be enabled and the capture will use the Exposure Time and Gain in the Sequence table list below one by one on the                                                                                                    |

| Options>Sequence page;                                                                                                    |
|----------------------------------------------------------------------------------------------------|
| 3) If the Plan or Hardware is chosen in the Type combo box on the Options>Sequence page and Always enable                 |
| software trigger is checked on the Options>Advanced property page, the Sequence button will not switch to Multiple button |
| and will be enabled only when the still in Sequence enable                                                                |
| 4) If the Plan is chosen in the Type combo box on the Options>Sequence page and the Software is chosen in the             |
| Trigger Source combo box, the Sequence button will be enabled.                                                            |
| 5) If the Hardware is chosen in the Trigger Source combo box, the Sequence button will be disabled, but the Frame         |
| Box will still be enabled and the Sequence will switch to the Hardware Sequence capture. One Hardware trigger signal will |
| capture the specified frames on the Frame Box using the Exposure Time and Gain in the Sequence table on Options>Sequence  |
| page;                                                                                                    |
| 6)Check Options>Sequence page for the related Sequence setup options;                                                     |
|                                                                                                    |

## **15.3** The trigger capture and IO Control configurations

| utput Sequence | e IO Control Advanced              |                     |        |  |
|----------------|------------------------------------|---------------------|--------|--|
| O Show in the  | ideo window                        |                     |        |  |
| O Show in a ne | w window                           |                     |        |  |
| O Save to disk |                                    |                     |        |  |
| Directory:     |                                    |                     |        |  |
| Base:          | C:\Users\CameraView\Documents\Toup | oView               |        |  |
| Sub:           | None                               |                     |        |  |
| File:          |                                    |                     |        |  |
| Name Format:   | yyyymmddHHMMSSsss                  |                     |        |  |
| File Prefix:   |                                    |                     |        |  |
| File Type:     | tif (TIFF) $\sim$                  |                     |        |  |
| The sequence   | e begins with:                     | 1                   | ×      |  |
| Sample:        | C:\Users\CameraView\Documents\Toup | oView\2023032908463 | 2305.t |  |

| ype:    | Disable       |         |          | - |  |
|---------|---------------|---------|----------|---|--|
| Number: | 5             |         | Preset • | • |  |
| Index   | Exposure Time | Gain    | Delay    | 7 |  |
| 1       | Current       | Current |          |   |  |
| 2       | 6s            | 100     |          |   |  |
| 3       | 5s2ms         | 100     |          |   |  |
| 4       | 7s            | 100     |          |   |  |
| 5       | 7s            | 100     |          |   |  |
|         |               |         |          |   |  |
|         |               |         |          |   |  |
|         |               |         |          |   |  |
|         |               |         |          |   |  |
|         |               |         |          |   |  |
|         |               |         |          |   |  |
|         |               |         |          |   |  |
|         |               |         |          |   |  |
|         |               |         |          |   |  |
|         |               |         |          |   |  |

#### Figure 15-3 Options>Output page

| Output Sequence   | IO Control Advanced |                    |                           |
|-------------------|---------------------|--------------------|---------------------------|
| Line Select:      | Isolated input ~    | Output Mode:       | Frame Trigger Wait $\sim$ |
| GPIO Mode:        | Input ~             | Output Inverter:   | No                        |
| Format:           | Opto-coupled        | Strobe Delay Mode: | pre-delay $\lor$          |
| Debouncer Time:   | 0 (0,20000]µs       | Strobe Delay Time: | 0 (0,5000000)µs           |
| Input Activation: | Rising edge $\lor$  | Strobe Duration:   | 0 (0,5000000)µs           |
| Trigger Delay:    | 0 ▲ [0,5000000]µs   | User Value:        | 0                         |
| Counter Source:   | Isolated input      | Counter Reset:     | Reset                     |
| Counter Value:    | 1 [1,1023]          | PWM Source:        | Isolated input ~          |

| Figure | 15-4 | Options | >Sequenc | e page |
|--------|------|---------|----------|--------|
|        |      |         |          |        |

| tions                          |                                        |        |  |
|--------------------------------|----------------------------------------|--------|--|
| utput Sequence IO Control Adva | anced                                  |        |  |
| Always enable software trigger | Shutter Mode:                          |        |  |
| JART<br>I Enable               | Exposure Active Mode:                  |        |  |
| Baud Rate:                     | Exposure Start Line:                   | 0      |  |
| 9600                           | <ul> <li>Exposure End Line:</li> </ul> | 0      |  |
| Line Mode:                     |                                        |        |  |
| TX(GPIO_0)/RX(GPIO_1)          | ~                                      |        |  |
| Tx:                            | Send                                   |        |  |
| Rx:                            | Recv                                   |        |  |
|                                |                                        |        |  |
|                                |                                        |        |  |
|                                |                                        |        |  |
|                                |                                        |        |  |
|                                | OK                                     | Cancel |  |

Figure 15-5 Options>IO Control page

Figure 15-6 Options>Advanced page

The Trigger Source can be Isolated input, GPIO0, GPIO1(when configured as input), Counter, or PWM which can be configurated on the Options property sheet. Also the camera's Isolated output, GPIO0 or GPIO1(can be configurated as Output) can be used as Output or UART (GPIO0, GPIO1 only) applications. All of these configurations can be realized on the Options property sheet described in Table 15-2 below.

About the captured file operation style, one can find it on the Option>Output page;

About the Sequence setup, one can find it on the Option>Sequence page;

About the camera pin IO Control style, one can find it on the Options>IO Control page;

About the Always enable software trigger and UART setup, Shutter Mode, and Exposure Active Mode, one can find it on the Options>Advance page.

#### Table 15-2 Options property sheet for Trigger Source or camera pin configuration

|  | Pages | Items | Descriptions |
|--|-------|-------|--------------|
|--|-------|-------|--------------|

|                       |                      | Used to set the captured frame's <b>Output</b> destination, can be <b>Show in the video window</b> , <b>Show in a new window</b> or <b>Save to diek</b> :                                                                                                    |
|-----------------------|----------------------|----------------------------------------------------------------------------------------------------|
| Output                | Output               | When Save to disk, is checked, the button will be enabled clicking it to choose the Base directory, clicking                                                                                                    |
| page                  | Destination          | the <b>Sub</b> combo box's dropdown button to choose the <b>Sub</b> directory;<br>The <b>File Name Format File Prefix File Type</b> , and even The sequence begin with can be chosen set or defined                                                                                                    |
|                       |                      | Note: 1)Valid only for Sequence or Multiple capture setup;                                                                                                    |
|                       |                      | 2)For Single or Loop capture, the captured image will be always displayed on the video window;<br>Disable: If the Disable button is chosen in the Type combo box on the Options>Sequence page the Sequence                                                                                                    |
|                       |                      | button on the Capture & Resolution page will switch to Multiple button;                                                                                                    |
|                       |                      | Plan: 1)If Plan is chosen in the Type combo box on the Options>Sequence page, the Multiple button on the Capture & Resolution group will switch to Sequence button:                                                                                                    |
|                       |                      | <ul> <li>2) If the Software Trigger Source is chosen in the Capture &amp; Resolution group or the Always enable software</li> </ul>                                                                                                    |
|                       |                      | Software trigger signal is arrived (By clicking Single, Loop, or Sequence button), the camera will capture frames                                                                                                    |
|                       |                      | specified in the edit box with spin<br>Sequence button; The whole captures will use the Exposure Time, Gain and Delay in the Sequence table list                                                                                                    |
|                       |                      | under Number: 3 . Prest one by one by the software;                                                                                                    |
|                       |                      | on the Capture & Resolution page will switch to Multiple button;                                                                                                    |
|                       | Type                 | 4) The Sequence button will be enabled only when a) the Plan in the Type combo box is chosen on the Options Sequence page and b) he Software Trigger Source is chosen in the Canture & Resolution group or                                                                                                    |
|                       | Disable<br>Plan      | c) Always enable software trigger is checked on the Options>Advanced property page;                                                                                                    |
|                       | Hardware             | Hardware: 1) if Hardware is chosen in the Type combo box on the Options>Sequence page, the Multiple button on the Capture & Resolution group will switch to Sequence button and will be disabled for Hardware trigger. But users can still set the frames number in the Frame Box on the Capture & Resolution group; 2) After the Hardware trigger signal arrives the camera will capture frames precified in the edit box with spin                                                                  |
|                       |                      | Sequence 3 Prior (we call it Frame Box) affiliated to the Sequence button; The whole capture will                                                                                                    |
| Sequence<br>page      |                      | use the Exposure Time, Gain (Delay is not used) in the Sequence table list under                                                                                                    |
|                       |                      | Number 3 T Preset one by one but stored in the camera hardware for the quick operation;<br>3) If the Disable button is chosen in the Type combo box on the Options>Sequence page the Sequence button                                                                                                    |
|                       |                      | on the Capture & Resolution page will switch to Multiple button.                                                                                                    |
|                       |                      | 4) The Sequence button is always disabled if a) The Hardware is chosen in the Type combo box on the Options>Sequence page and b)the Hardware Trigger Source is chosen in the Capture & Resolution group;                                                                                                    |
|                       |                      | 5) The Sequence button will be enabled if a) the Software Trigger Source is chosen in the Capture & Resolution group or b) the Always enable software trigger checkbox is checked on the Ontions>Advanced property page.                                                                                                    |
|                       |                      | in this case, both the Plan and Hardware Sequence capture are supported;                                                                                                    |
|                       | Number               | The possible <b>Sequence</b> (capture) frames to be captured. If the <b>Number</b> is larger than the <b>Sequence Number</b> in the <b>Frames Box</b> on the <b>Capture &amp; Resolution</b> group, the other <b>Indices</b> will be executed at the next <b>Sequence</b> operation one by one recycled;                                                                                                    |
|                       | Index                | The order of the Number group;                                                                                                    |
|                       | <b>Exposure Time</b> | The camera <b>Exposure Time</b> for the specified capture <b>Index</b> in the <b>Sequence</b> capture;                                                                                                    |
|                       | Gain                 | The camera Gain for the specified capture Index in the Sequence capture;                                                                                                    |
|                       | Delay                | The <b>Delay</b> time for the specified capture <b>Index</b> in the <b>Plan Sequence</b> capture(Valid for <b>Plan Sequence</b> capture only);                                                                                                    |
|                       | Preset               | Choosing Save to save the current Sequence table's settings;<br>Clicking Management to Rename the saved Sequence table's setting files or Remove them from the<br>Management list;                                                                                                    |
|                       | Line Select          | Choosing which line to set. Can be Isolated input, Isolated output, GPIO0 or GPIO1 et al;                                                                                                    |
|                       | GPIO Mode            | To configure whether the line selected in Line Select is for Input or Output. Only GPIO0 or GPIO1 can be configured as either Input or Output;<br>If Isolated input or Isolated output is chosen, the GPIO Mode will be specified as Input or Output (Not configurable) respectively;                                                                                                    |
|                       | Format               | Specify the current selected signal's Format in the Line Select combo box, can be Opto-coupled(Isolated input, Isolated output) or TTL (GPIO0 or GPIO1) for clarity(Unconfigurable);                                                                                                    |
| IO<br>Control<br>page | Debouncer<br>Time    | Since there may be a glitch in the external trigger input signal if it directly<br>enters into the internal logic circuit of the camera, it will cause false triggering,<br>so the input trigger signal should be debounced. In addition, the effective<br>pulse width of the trigger signal input by the user should be greater than the<br><u>Debouncer Time</u> , otherwise, the trigger signal will be ignored;<br>When Isolated input, GPIO0 or GPIO1 is chosen in the Line Select combo box and |
|                       |                      | GPIO0 or GPIO1 is configured as Input in the GPIO Mode combo box, the Debouncer<br>Time will be enabled for the user to input the Debounter Time between 0 to                                                                                                    |
|                       |                      | 20000us;                                                                                                    |

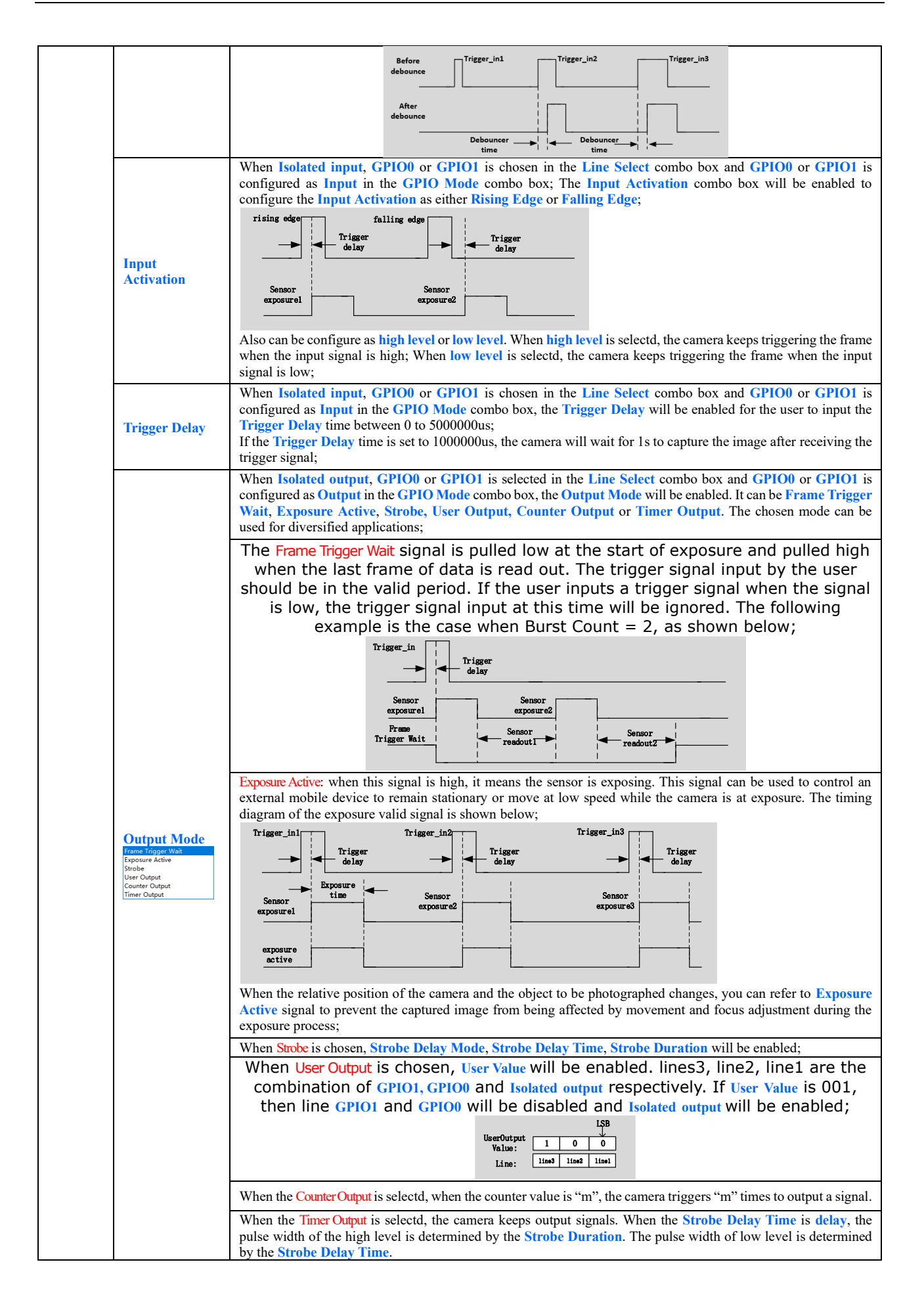

|               | Output Inverter                   | When <b>Isolated output</b> , <b>GPIO0</b> or <b>GPIO1</b> is selected in the Line Select combo box and <b>Output</b> is chosen for <b>GPIO0</b> or <b>GPIO1</b> in the <b>GPIO Mode</b> combo box, the <b>Output Inverter</b> will be enabled to configure the current selected line's output as either inverted or not(Yes or No).                                                                                                    |
|---------------|-----------------------------------|----------------------------------------------------------------------------------------------------|
|               | Strobe Delay<br>Mode              | Strobe can be used to control external devices such as the strobe, and the effective level duration, delay time, and pre-delay time of the strobe signal can be set;<br>When the <b>Output Mode</b> is <b>Strobe</b> , <b>Strobe Delay Mode</b> will be enabled. It can be <b>pre-delay</b> or <b>delay</b> ;                                                                                                    |
|               | Strobe Delay<br>Time              | When exposure starts, the strobe does not take effect immediately, and the output is delayed according to the value set by Strobe Delay Time which is between 0 to 5000000us. The Strobe Delay Mode can be pre-delay or delay; It is described below; pre-delay: $pre-delay:$                                                                                                    |
|               |                                   | Trigger_in1<br>Trigger_in2<br>Trigger_in3<br>Trigger_in3<br>Trigger_in3<br>Trigger_delay<br>Exposure<br>Sensor<br>exposure1<br>Strobe<br>Duration<br>time<br>Trigger_in3<br>Trigger_in3<br>Trigger_delay<br>Control Delay<br>Control Delay<br>Trigger_in3<br>Trigger_delay<br>Control Delay<br>Trigger_in3<br>Trigger_delay<br>Control Delay<br>Trigger_delay<br>Trigger_delay<br>T |
|               | Strobe Duration                   | The high level duration of the strobe is determined by the Strobe Duration which<br>is between 0 to 5000000us as shown below;                                                                                                    |
|               | User Value                        | Users can input a value at User Value edit box with spin to control the line as<br>disable or enable. Enabled when User Output is chosen in the Output Mode combo<br>box. The logical value 0 or 1's combination of GPIO1(line3), GPIO0(line2) and<br>Isolated output(line1);<br>When the output mode is selected as User Output, the user can input a value at<br>User Value edit box to control the corresponding line output with 0 or 1;<br>The value here is only valid for the lower three bits of a binary. For example,<br>when line 1 and line 3 are set to User Output mode, and its User Value is set to 4<br>('b100), then line 3 outputs 1, and line 1 outputs 0, as shown below.                                                                                                    |
|               | Counter Source                    | When Counter is chosen in the Trigger Source combo box in the Capture & Resolution group, the Counter Source can be chosen from Isolated input, GPIO0 or GPIO1 in this combo box on the Option>IO Control page;                                                                                                    |
|               | Counter Value                     | The Counter Value is used to divide the frequency of the external input trigger signal when the Counter Trigger Source is chosen in the Capture & Resolution group; See Counter in Table 15-1 for detail;                                                                                                    |
|               | Counter Reset                     | Click <b>Reset</b> button can clear the current counting process and begin a new one;                                                                                                    |
|               | <b>PWM Source</b>                 | When <b>PWM</b> is chosen in the <b>Trigger Source</b> combo box in the <b>Capture &amp; Resolution</b> group, the <b>PWM Source</b> can be from <b>Isolated input</b> , <b>GPIO0</b> , or <b>GPIO1</b> in this combo box et al. :                                                                                                    |
| Advanced page | Always enable<br>software trigger | When this button is checked, no matter whether Trigger Source is Software or Hardware, the software trigger buttons(Single, Loop, Multiple) are always enabled;<br>If the Plan or Hardware is chosen in the Type combo box on the Options>Sequence page, the Multiple button will switch to Sequence button; The Sequence button will be enabled if a)the Software Trigger Source is chosen                                                                                                    |

|  |                         | in the Capture & Resolution group or b) the Always enable software trigger checkbox is checked on the Options>Advanced property page, in this case, both the Plan and Hardware Sequence captures are supported;                                                                                                    |
|--|-------------------------|----------------------------------------------------------------------------------------------------|
|  | UART                    | There is a serial port function on the Advanced page, which can be used to communicate with external devices via serial port. Check Enable to enable this function. When enabled, GPIO0 and GPIO1 can only be used as UART transfers;<br>The Baud Rate supports 9600-115200. Cable Select can configure GPIO0 and GPIO1, which can be configured as TX or RX respectively. Setting a value at TX, clicking Send to send the set value out; click Accept at RX to receive the value from the external device; |
|  | Shutter Mode            | Enabled if the camera supports. Users can select Rolling Shutter or Global Reset;                                                                                                    |
|  | Exposure Active<br>Mode | Enabled if the camera supports. Users can select Specified lines or Common exposure time;                                                                                                    |
|  | Exposure Start<br>Line  | Enabled when <b>Specified lines</b> in the <b>Exposure Active Mode</b> combo box is selected. To configure when the Exposure Active signal is valid;                                                                                                    |
|  | Exposure End<br>Line    | Enabled when <b>Specified lines</b> in the <b>Exposure Active Mode</b> combo box is selected. To configure when the Exposure Active signal is invalid:                                                                                                    |

## **16** Application

## **16.1 Application installation**

In terms of software, customers are welcome to visit our website: <u>https://www.ehd.de/</u> to download the latest EHDView, also be used with ASCOM, DirectShow interface. If the third-party software is compatible with these interfaces, customers can also download software drivers from our website and install them into the third-party software.

## **16.2 Introduction to EHDView**

EHDView is a professional software that integrates camera control, image acquisition and processing, image browsing and analysis functions. EHDView has the following characteristics:

- x86: XP SP3 and above ; CPU supports SSE2 and above
- x64: Win7 and above
- Support video mode and Trigger Mode (Raw format or RGB format)
- Automatic capture and quick recording capabilities
- Supports multiple languages
- Hardware ROI and digital binning capabilities
- Rich image processing functions, such as image stitching, real-time overlay, flat field correction, dark field correction, etc.
- Supports all ToupTek cameras

#### 16.2.1 User interface design

- The menus and toolbars are properly set to ensure quick operation
- Professionally integrated with 5 sidebars Camera, Folders, Undo/Redo, Layers, Measure
- Comfortable operation method (double-click or right-click context menu)
- Detailed help manual

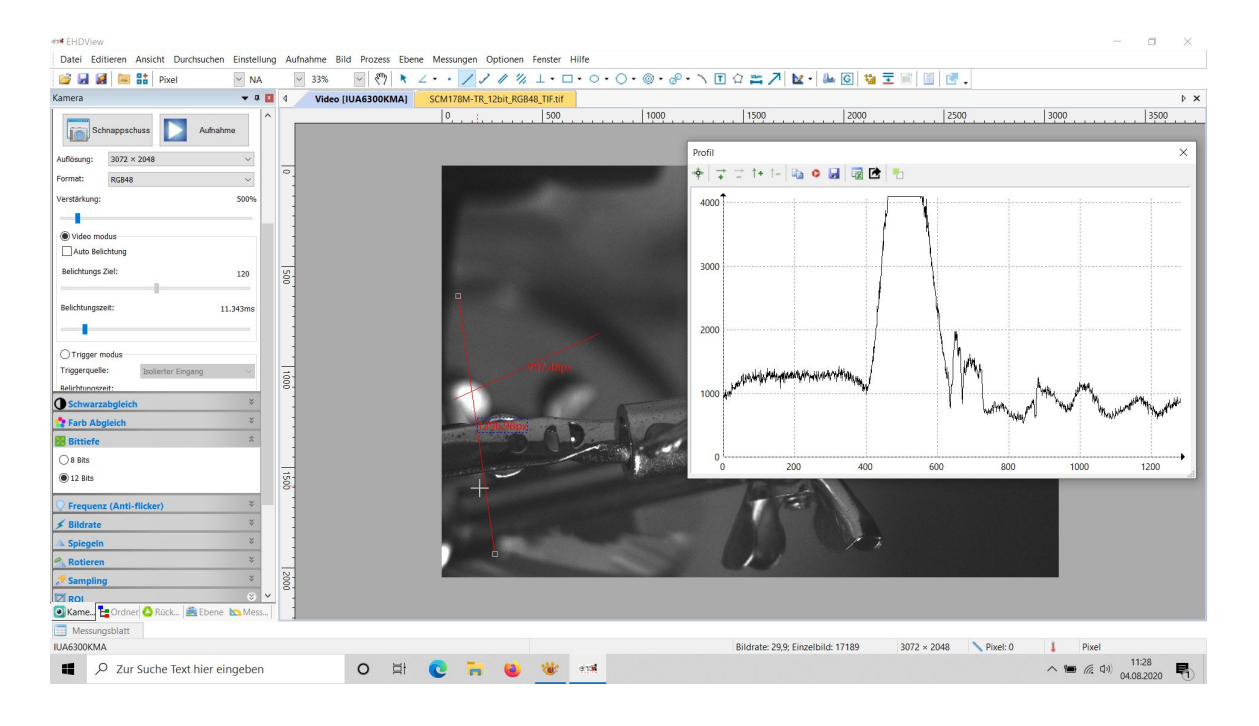

#### Figure 16-1 EHDView video window

#### 16.2.2 Professional Camera Control Sidebar

| Capture & Resolution | Set up live and still capture, snap images, or record video                                                                                    |
|----------------------|----------------------------------------------------------------------------------------------------|
| Exposure & Gain      | Auto exposure (preset exposure target value), manual exposure (exposure time can be manually entered<br>and set by slider); gain up to 5 times |
| White Balance        | Advanced one-click smart white balance settings, and you can adjust white balance by manually setting                                          |

|                       | color temperature and color                                                                                                    |
|-----------------------|----------------------------------------------------------------------------------------------------|
| Color Adjustment      | Color, saturation, brightness, contrast, gamma initial high-speed adjustment function                                                                                                    |
| Frame Rate Control    | For different computer and USB performance, the camera can be super compatible by adjusting the frame rate                                                                                                    |
| Flip                  | Select "Horizontal" or "Vertical" to adjust the sample orientation to ensure the same orientation as the visual system                                                                                                    |
| Sampling              | Neighborhood averaging can improve the signal-to-noise ratio of the video stream; while the sampling extraction mode can ensure the sharpness of the video stream. Supports histogram expansion of video stream, image negative and positive switching, grayscale calibration, and sharpness factor calculation to facilitate video focusing                                                                       |
| Bit Depth             | 8, 12-bit switching, 8-bit is the basic Windows image format. 12-bit has higher image quality but reduces frame rate                                                                                                    |
| Roi                   | ROI, Region of interest. This function can set the ROI value of the video window. After the ROI group is expanded, a rectangular box will appear in the middle of the video window, and the ROI can be changed. The mouse can adjust the size of the ROI. If there is no problem with the ROI, click "Apply" to set the video to the size of the ROI, and the default value will be restored to the original size. |
| Dark Field Correction | To enable darkfield correction, you should first capture a field image, then click Enable. Check Enable to enable darkfield correction. Uncheck it to disable darkfield correction                                                                                                    |
| Cooling               | Set TEC Target Temperature, fan on/off                                                                                                    |
| Parameter Save        | Load, save, overwrite, load, export custom camera panel controls (including calibration information, exposure parameters and color settings information, etc.)                                                                                                    |

#### 16.2.3 Professional and practical image processing functions

| Video Function                   | Various video professional processing functions: video broadcasting, timing capture, video recording, video watermarking, watermark mobile alignment, watermark rotation alignment, video grid overlay, video measurement, video scaling, gray scale calibration, video high dynamic (HDR), video depth of field                                |
|----------------------------------|----------------------------------------------------------------------------------------------------|
|                                  | extension, video image stitching, video scale, date, etc.                                                                                                    |
| Image Processing and Enhancement | Image contrast control and adjustment, image denoising, various image filtering algorithms, image                                                                                                    |
|                                  | mathematical morphology algorithms, image rotation, image scaling and image printing, etc.                                                                                                    |
| Image Overlay                    | The EHDView image overlay denoising function introduces advanced image matching technology. Users only need to record a short video of the image to be superimposed, and they can superimpose and output high fidelity in the case of displacement, rotation and magnification change between multiple frames of the video. images, easy to use |

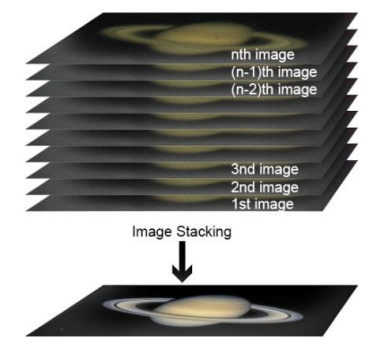

#### Figure 16-2 Image overlay denoising

#### 16.2.4 Super compatibility

| Camera Video Interface               | Provide Twain, DirectShow, Labview, SDK installation package (native C++, C#)                                                                                            |
|--------------------------------------|----------------------------------------------------------------------------------------------------|
| Supported Platform and architectures | Compatible with Microsoft $\ensuremath{^\otimes}$ Windows $\ensuremath{^\otimes}$ XP / Vista / 7 / 8 /10 /11(32 & 64 bit), Mac OSX, Linux                                |
| Language Support                     | Language support can be added manually, currently supports English, Simplified Chinese, Traditional Chinese, German, Japanese, Russian, French, Italian, Polish, Turkish |

#### 16.2.5 Basic hardware requirements

| PC Basic Configuration Requirements | CPU: Intel Core 2 2.8GHz or higher |
|-------------------------------------|------------------------------------|
|                                     | RAM: 2GB or more                   |
|                                     | USB Port: USB3.0 / USB 2.0         |
|                                     | Monitor: 17" or higher             |
|                                     | CD-ROM                             |

## **17** Software development instructions

## **17.1 SDK description**

The download link of the SDK is as follows:

www.ehd.de/driver

#### 17.1.1 SDK support platform

#### • Win32:

x86: XP SP3 and above; the CPU needs to support at least the SSE2 instruction set.

x64: Win7 and above.

arm: Win10 and above.

arm64: Win10 and above.

- WinRT: x86, x64, arm, arm64; Windows 10 and above.
- macOS: x86 and x64 bundle; macOS 10.10 and above.
- Linux: core 2.6.27 and above.

x86: The CPU needs to support at least the SSE3 instruction set; GLIBC 2.8 and above.

x64: GLIBC 2.14 and above.

armel: GLIBC 2.17 and above; compiled by toolchain arm-linux-gnueabi (version 4.9.2).

armhf: GLIBC 2.17 and above; compiled by toolchain arm-linux-gnueabihf (version 4.9.2).

arm64: GLIBC 2.17 and above; compiled by toolchain aarch64-linux-gnu (version 4.9.2).

Android: arm, arm64, x86, x64; compiled by android-ndk-r18b.

#### 17.1.2 Introduction to SDK content

nncam series cameras support a variety of APIs, including: Native C/C++,.NET/C#/VB.NET, Python, Java, DirectShow, Twain, LabView, Matlab, etc. Compared with other APIs, Native C/C++ API as a low-level API is characterized by using pure C/C++ development without relying on other runtime libraries. The interface is simple and the control is flexible. This SDK zip package contains all the resources and information needed. The directory is as follows:

inc:

nncam.h, the C/C++ header file.

• win: Microsoft Windows platform file

♦ dotnet: nncam.cs, supports C#. nncam.cs uses P/Invoke to call nncam.dll. Please copy nncam.cs to your C# project for use.

nncam.vb, supports VB.NET. nncam.vb uses P/Invoke to call nncam.dll. Please copy nncam.vb to your VB.NET project for use.

♦ x86:

nncam.lib, x86 lib file.

nncam.dll, x86 dynamic library file.

democpp.exe, x86 C++ demo execute the procedure.

• x64:

nncam.lib, x64 lib file.

nncam.dll, x64 dynamic library file.

democpp.exe, x64 C++ demo execute the

procedure.

arm: nncam.lib, arm lib file. nncam.dll, arm dynamic library file.

arm64: nncam.lib, arm64 lib file. nncam.dll, arm64 dynamic library file.

• winrt:

They can be applied for Dynamic library files of WinRT/ UWP (Universal Windows Platform)/ Windows Store App. They are compatible with Windows Runtime and can be referenced by Universal Windows Platform apps. If you use C# to develop UWP, you can use the nncam.cs wrapper class. Please pay attention to the Device Capability of uwp. Refer to how to add USB device capabilities to the app manifest. (Microsoft seems to limit the Device entry under DeviceCapability to no more than 100) demouwp.zip is a simple example of uwp. Please modify vid and pid. under DeviceCapability in the file Package.appxmanifest before compiling the run example.

• Drivers: (Cameras produced after 2017.1.1 support WinUSB, and drivers no longer need to be Thean86 onlocation and anneam.sys.

The x64 folder contains the x64 kernel-mode driver files, including nncam.cat, nncam.inf and nncam.sys.

• samples:

1. democpp, C++ example. This example demonstrates enumerating devices, opening devices, previewing videos, capturing images, setting resolution, triggering, saving images to files in various image formats (.bmp,.jpg,.png, etc.), wmv format video recording, Trigger ModeTrigger Mode, IO control and so on. This example uses the Pull Mode mechanism. To keep the code clean, the WTL library used by the examples can be downloaded from this link http://sourceforge.net/projects/wtl/.

2. demopush, C++ example, using the Push Mode mechanism, StartPushModeV3.

3. demomfc, a simple C++ example, uses MFC as a GUI library, supports opening devices, previewing videos, capturing images, setting resolution, saving images to files in various image formats (.bmp,.jpg,.png, etc.), etc. This example uses the Pull Mode mechanism.

4. demowinformcs1, take C# winform for example, it supports opening devices, previewing videos, capturing images, saving images to files, and setting white balance. This example uses the Pull Mode mechanism, StartPullModeWithWndMsg.

5. demowinformcs2, take C# winform for example, it supports opening devices, previewing videos, capturing images, saving images to files, and setting white balance. This example uses the Pull Mode mechanism, StartPullModeWithCallback.

6. demowinformcs3, take C# winform for example, it supports opening devices, previewing videos, capturing images, saving images to files, and setting white balance. This example uses the Push Mode mechanism, StartPushMode.

7. demowinformvb, take VB.NET winform for example, it supports opening devices, previewing videos, capturing images, saving images to files, and setting white balance. This example uses the Pull Mode mechanism.

linux: Linux platform files

Udev: 99-nncam.rules, udev rule file.

Please refer to: http://reactivated.net/writing udev rules.html.

- c#: nncam.cs, Support. Net Core C#. nncam.cs uses P/Invoke to call libnncam.so. Please copy nncam.cs to your C# project for use.
- x86: libnncam.so, x86 version so file.
- x64: libnncam.so, x64 version so file.
- armel: libnncam.so, armel version so file, toolchain is arm-linux-gnueabi.
- armhf: libnncam.so, armhf version so file, toolchain is arm-linux-gnueabihf.

- arm64: libnncam.so, arm64 version so file, toolchain is aarch64-linux-gnu.
- android: libnncam.so for four architectures of Android platform arm, arm64, x86, x64.
- mac: macOS platform files.
- python: nncam.py and example code.
- java: nncam.java and example code (console and Swing).
- doc: SDK usage documentation, Simplified Chinese, English.
- sample:
- de emosimplest, the simplest example, is about 60 lines of code.
- demoraw, RAW data and still shots, about 120 lines of code.
- extras:
- directshow: DirectShow SDK and demo program.
- twain: TWAIN SDK.
- labview: Labview SDK and demo program.
- matlab: MatLab demo program.

EHD imaging GmbH, Zum Rennplatz 15, D-49401 Damme (Germany) Tel: +49-5491-2090 email: info@ehdimaging.de web: www.ehd.de

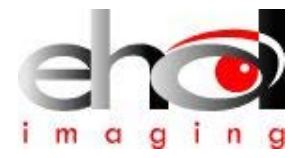